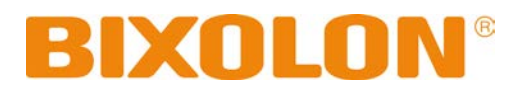

# **Network User Manual**

**Rev. 1.09** 

TX Series DX Series DL Series XD Series SRP-770III / E770III

http://www.bixolon.com

## Table of Contents

| 1. Specifications                                  | 3      |
|----------------------------------------------------|--------|
| 2. How to Connect.                                 | 4      |
| 2-1 Initial Wireless LAN Connection(Windows 2000)  | 5<br>5 |
| 2-3 Initial Wireless LAN Connection(Windows XI )   |        |
| 3. Configuration                                   | 16     |
| 3-1 Configuration Tool                             | 18     |
| 3-2 Web Browser                                    | 25     |
| 3-3 FTP                                            | 28     |
| 3-4 Telnet                                         | 30     |
| 4. SMTP                                            | 31     |
| 5. Ethernet / WLAN Test by using Windows Test Page | 34     |
| 6. Factory Reset                                   | 40     |
| 7. Troubleshooting                                 | 44     |
| 8. Manual Information                              | 47     |

## 1. Specifications

#### (1) WLAN USB Adapter

BIXOLON printers require WLAN USB adapter to use the wireless LAN function. WLAN USB Adapter for BIXOLON printers should be available from BIXOLON. USB Adapter from market not BIXOLON is not guaranteed to be working properly with BIXOLON printers.

(Available model : TP-LINK Archer T2U AC600, TP-LINK TL-WN727N)

(2) Ethernet / WLAN Protocol

| Layer              | Protocol                    |
|--------------------|-----------------------------|
| Network Layers     | ARP, IP, ICMP               |
| Transport Layers   | TCP, UDP                    |
| Application Layers | DHCP, DNS                   |
|                    | Raw Print                   |
|                    | SMTP(notify printer status) |
|                    | HTTP, HTTPS(setting)        |
|                    | FTP(settings)               |
|                    | TELNET(settings)            |

- (3) Ethernet Security
  - HTTPS(SSL2.0, SSL3.0, TLS1.0)
- (4) WLAN Security
  - WEP64/128
  - WPA/WPA2(TKIP/AES-CCMP) PSK
  - EAP(PEAP, FAST, LEAP, TTLS)
  - HTTPS(SSL2.0, SSL3.0, TLS1.0)

## 2. How to Connect

Both Ethernet and WLAN can be configured through the printer's Ethernet interface. Likewise, both Ethernet and WLAN can also be configured though the printer's WLAN interface. When you want to change the Ethernet or WLAN of the printer, the network settings of the host(PC, PDA, etc) and Ethernet or WLAN of the printer must configured properly configured so that communication can be established.

(1) Connecting Printer

#### 1) LAN

Connect the LAN cable to the printer

A direct cable or cross cable can be connected to the Hub or Host for use.

2) WLAN

Connect to the AP(Access Point) configured in Infrastructure mode in order to connect to the LAN/Wireless network.

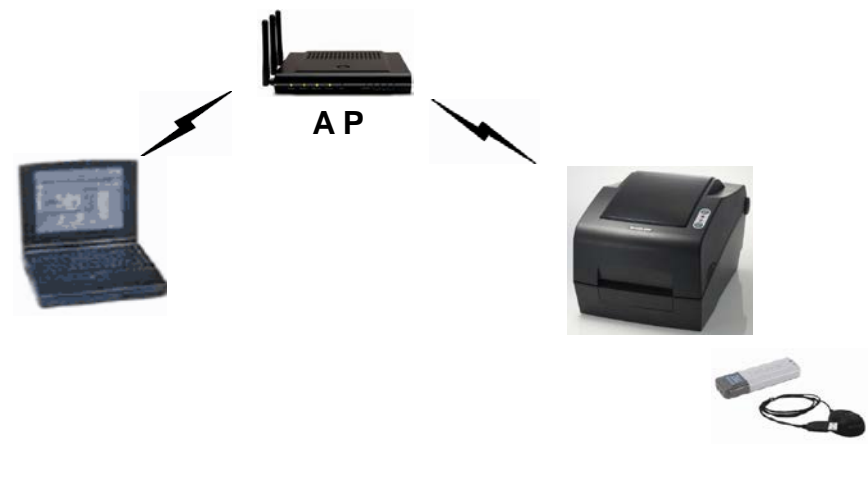

Infrastructure Mode

In order to configure the network between wireless terminals, connect to the terminal in Ad-hoc Mode.

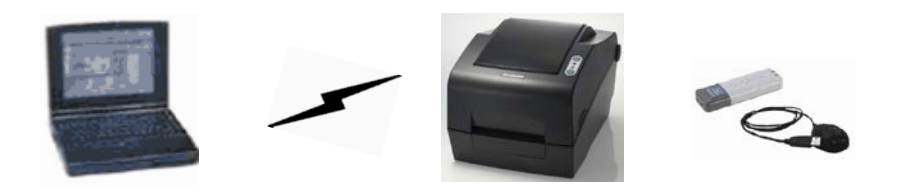

Ad-hoc Mode

#### 2-1 Initial Wireless LAN Connection(Windows 2000)

Windows 2000 does not support wireless network stting.

When you use Windows 2000, you need to set the utility option as below after installing utility program related to the wireless lan driver that you use.

- Network mode: Ad-hoc
- SSID: BIXOLON\_adhoc
- IP address: 192.168.1.2
- Subneet Mask: 255.255.255.0
- Authentication(Encrpition): Open(None)

## 2-2 Initial Wireless LAN Connection(Windows XP)

When wireless utility program is installed, you have to set the wireless control values via the program, otherwise you have to terminate the program in order to do proper setting after following the steps 'Control Panel>>Administrative tools>> Services>>Wireless Zero Configuration>>Start'.

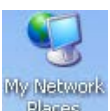

1) Right click on the

icon, and select Properties.

2) Select and right click on the Wireless Network Connection, and then select Properties.

| Network Connection                                                                                                    | 15                   |                                |                                                    |                            |                         |
|----------------------------------------------------------------------------------------------------|----------------------|--------------------------------|----------------------------------------------------|----------------------------|-------------------------|
| <u>File E</u> dit <u>V</u> iew F <u>a</u> v                                                                                                    | orites <u>T</u> ools | Adva <u>n</u> ced <u>H</u> elp |                                                    |                            |                         |
| 🕞 Back 🔹 🌍 👻 🗗                                                                                                    | 🏂 🔎 Sear             | rch 😥 Folders 🛛 🎹 🗸            |                                                    |                            |                         |
| Address 🔕 Network Cor                                                                                                    | nnections            |                                |                                                    |                            | 💌 🄁 Go                  |
|                                                                                                    | A                    | Name                           | Туре                                               | Status                     | Device Na               |
| Network Tasks<br>Create a new<br>connection<br>Set up a home or<br>office network<br>Change Windows<br>Firewall settings<br>See Also<br>Network Troubles | small<br>shooter     | LAN or High-Speed Internet     | LAN or High-Speed Inter<br>LAN or High-Speed Inter | Connected<br>Not connected | Intel(R) PF<br>RT73 USB |
| Other Places                                                                                                    | 85                   |                                |                                                    |                            |                         |
| A My Documents                                                                                                    | <b>_</b>             | <b>     </b>                   |                                                    |                            |                         |

3) Select Internet Protocol(TCP/IP), and then click Properties.

| 上 Wireless Network Connection Properties 🔋 🔋                                                                                                    |
|----------------------------------------------------------------------------------------------------|
| General Wireless Networks Advanced                                                                                                    |
| Connect using:                                                                                                    |
| RT73 USB Wireless LAN Card                                                                                                    |
| This connection uses the following items:                                                                                                    |
| 🗹 🚚 QoS Packet Scheduler 📃                                                                                                    |
| Retwork Monitor Driver                                                                                                    |
| M Thernet Protocol (TCP/IP)                                                                                                    |
|                                                                                                    |
| Install Uninstall Properties                                                                                                    |
| Description                                                                                                    |
| Transmission Control Protocol/Internet Protocol. The default<br>wide area network protocol that provides communication<br>across diverse interconnected networks.        |
| $\overrightarrow{\mathbf{V}}$ Show icon in notification area when connected $\overrightarrow{\mathbf{V}}$ Notify the when this connection has limited or no connectivity |
| OK Cancel                                                                                                    |

4) Set the IP settings as shown below, and then click OK.

| Internet Protocol (TCP/IP) Propertie                                                                                 | s ?X                                                                     |
|----------------------------------------------------------------------------------------------------|--------------------------------------------------------------------------|
| General                                                                                                    |                                                                          |
| You can get IP settings assigned autorr<br>this capability. Otherwise, you need to a<br>the appropriate IP settings. | natically if your network supports<br>isk your network administrator for |
| 🔿 Obtain an IP address automatical                                                                                   | y                                                                        |
| ☐ Use the following IP address: —                                                                                    |                                                                          |
| IP address:                                                                                                    | 192.168.1.2                                                              |
| S <u>u</u> bnet mask:                                                                                                | 255 . 255 . 255 . 0                                                      |
| Default gateway:                                                                                                    |                                                                          |
| C Obtain DNS server address autor                                                                                    | natically                                                                |
|                                                                                                    | tresses:                                                                 |
| Preferred DNS server:                                                                                                | · · ·                                                                    |
| Alternate DNS server:                                                                                                | · · ·                                                                    |
|                                                                                                    | Ad <u>v</u> anced                                                        |
|                                                                                                    | OK Cancel                                                                |

5) Select the Wireless LAN tab, and then select "Use Windows to configure my wireless network settings."

| L Wireless Network Connection P                                                                          | roperties                                            | ? X  |
|----------------------------------------------------------------------------------------------------|------------------------------------------------------|------|
| General Wireless Networks Advan                                                                          | ced                                                  |      |
| Use Windows to configure my wi                                                                           | reless network settings                              |      |
| Available <u>n</u> etworks:<br>To connect to, disconnect from, or<br>about wireless networks in range, ( | find out more information<br>click the button below. |      |
|                                                                                                    | View Wireless Network:                               | \$   |
| Automatically connect to available<br>below:                                                             | networks in the order liste<br>Move up<br>Move down  |      |
| Add     Bemove       Learn about setting up wireless net configuration.                                  | Properties<br>work Advanced                          |      |
|                                                                                                    | Close                                                | ncel |

Click the [Advanced] button.

6) Select "Computer-to-computer(ad hoc) network only."

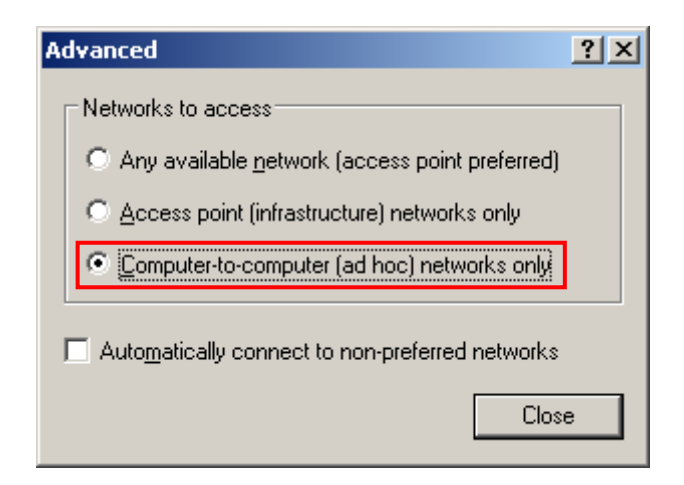

#### 7) Click the [Add] button.

| 🕹 Wireless Network Connection Properties                                                                                  | ? × |
|----------------------------------------------------------------------------------------------------|-----|
| General Wireless Networks Advanced                                                                                        |     |
| ✓ Use <u>Windows to configure my wireless network settings</u>                                                            |     |
| Available <u>n</u> etworks:                                                                                               |     |
| To connect to, disconnect from, or find out more information<br>about wireless networks in range, click the button below. |     |
| View Wireless Networks                                                                                                    |     |
| Automatically connect to available networks in the order listed below:           Move up           Move down              |     |
| Add <u>B</u> emove Properties                                                                                             |     |
| Learn about <u>setting up wireless network</u> Advanced                                                                   |     |
| Close                                                                                                    | cel |

8) Enter "BIXOLON\_adhoc" as the Network name(SSID). Network Authentication: Select [Open] Data Encryption: Select [Disabled]

| Wireless network properties                                                          | ? × |
|--------------------------------------------------------------------------------------|-----|
| Association Authentication Connection                                                |     |
| Network name (SSID): BIXOLON_adhoc                                                   | ן כ |
| Wireless network key                                                                 |     |
| This network requires a key for the following:                                       |     |
| Network Authentication: Open                                                         |     |
| Data encryption: Disabled                                                            |     |
| Network <u>k</u> ey:                                                                 |     |
| Confirm network key:                                                                 |     |
| Key inde <u>x</u> (advanced): 1                                                      |     |
| This is a computer-to-computer (ad hoc) network; wireless access points are not used |     |
| OK Canc                                                                              | el  |

Click the [OK] button.

9) Click the "Connect" tab and check "Connect when this network is in range."

| BIXOLON_adhoc properties                                                                                                    | ? ×  |
|----------------------------------------------------------------------------------------------------|------|
| Association Authentication Connection                                                                                                    |      |
| Automatic connection<br>Whenever this network is detected, Windows can connect<br>to it automatically.<br>Connect when this network is in range |      |
| OK Car                                                                                                    | ncel |

10) Check whether the settings are updated as shown below, and then click [Close]

| 🚣 Wireless Network Connection Properties 🛛 🤗                                                                                | × |
|----------------------------------------------------------------------------------------------------|---|
| General Wireless Networks Advanced                                                                                          |   |
| ✓ Use <u>W</u> indows to configure my wireless network settings                                                             |   |
| ⊂ Available networks:                                                                                                    |   |
| To connect to, disconnect from, or find out more information<br>about wireless networks in range, click the button below.   |   |
| View Wireless Networks                                                                                                    |   |
| BIXOLON_adhoc (Automatic)      Move.up      Move.down                                                                       |   |
| Add     Bernove     Properties       Learn about setting up wireless network     Advanced       configuration.     Advanced |   |
|                                                                                                    |   |
| Close Cancel                                                                                                    |   |

When the printer is set to the default value(Adhoc mode, SSID: BIXOLON\_adhoc), it will automatically connect.

#### 2-3 Initial Wireless LAN Connection(Windows VISTA, Windows 7, 8, 10)

When wireless utility program is installed, you have to set the wireless control values via the program, otherwise you have to terminate the program in order to do proper setting after following the steps 'Control Panel>>Administrative tools>> Services>>Wireless Zero Configuration>>Start'.

1) Click the "Start>>Conftrol Panel".

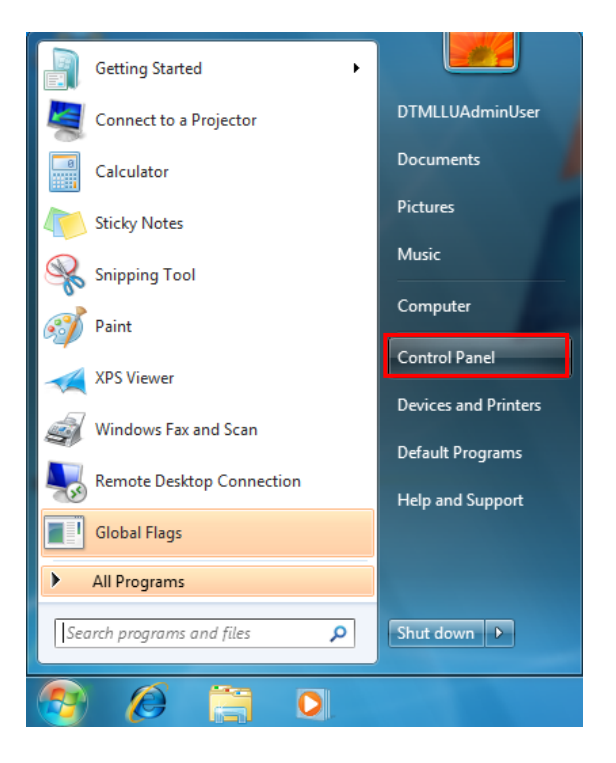

2) Click the "View network status and tasks".

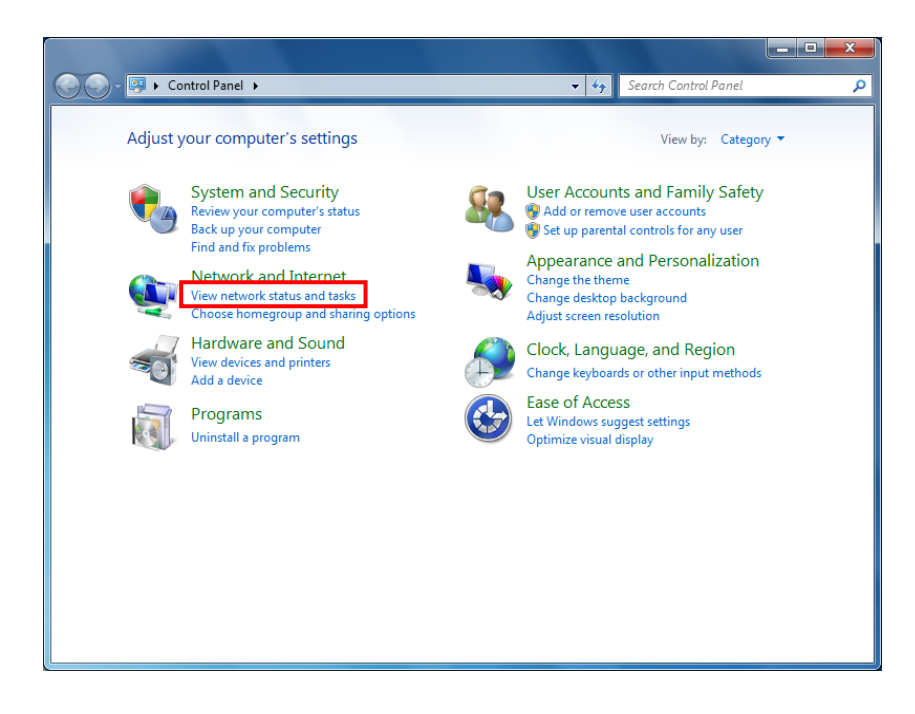

3) Click the "Change adapter settings".

| and the second second                               | - 0+80-M                                                        |                                       |                                                    |                     |
|-----------------------------------------------------|-----------------------------------------------------------------|---------------------------------------|----------------------------------------------------|---------------------|
| 🚱 🕞 👻 « Network and Inte                            | ernet 🔸 Network and Sharing Center                              | •                                     | Search Control Panel                               | Q                   |
| Control Panel Home                                  | View your basic network in                                      | formation and                         | set up connections                                 | 0                   |
| Manage wireless networks<br>Change adapter settings |                                                                 | - Jos -                               | Q                                                  | See full map        |
| Change advanced sharing                             | (This computer)                                                 | NELWOIK 2                             | Internet                                           |                     |
| settings                                            | View your active networks                                       |                                       | Co                                                 | nnect or disconnect |
|                                                     | Network 2<br>Work network                                       |                                       | Access type: Internet<br>Connections: 🏺 Local Area | Connection          |
|                                                     | Change your networking settings —                               |                                       |                                                    |                     |
|                                                     | Set up a new connection<br>Set up a wireless, broadba<br>point. | or network<br>Ind, dial-up, ad hoo    | c, or VPN connection; or set up                    | a router or access  |
|                                                     | Connect to a network<br>Connect or reconnect to a               | a wireless, wired, di                 | al-up, or VPN network connec                       | tion.               |
|                                                     | Choose homegroup and s<br>Access files and printers lo          | sharing options<br>ocated on other ne | twork computers, or change sl                      | haring settings.    |
| See also                                            | Troubleshoot problems                                           |                                       |                                                    |                     |
| HomeGroup                                           | Diagnose and repair netw                                        | ork problems, or g                    | et troubleshooting information                     | n.                  |
| Internet Options                                    |                                                                 | -                                     | -                                                  |                     |
| Windows Firewall                                    |                                                                 |                                       |                                                    |                     |

Click the "wireless network adaptor's Properties".

4) Select Internet Protocol Version 4(TCP/IPv4), and then click Properties.

| Wireless Network Connection Properties                                                                                                    | ×    |
|----------------------------------------------------------------------------------------------------|------|
| Networking Sharing                                                                                                    |      |
| Connect using:                                                                                                    |      |
| 👰 RT73 USB Wireless LAN Card                                                                                                    |      |
| Configure.                                                                                                    |      |
| Client for Microsoft Networks QoS Packet Scheduler Ges Piele and Printer Sharing for Microsoft Networks File and Printer Sharing for Microsoft Networks Image: A Internet Protocol Version 6 (TCP/IPv6) Image: A Internet Protocol Version 4 (TCP/IPv4) Image: A Internet Protocol Version 4 (TCP/IPv4) |      |
| Install                                                                                                    |      |
| Description<br>Transmission Control Protocol/Internet Protocol. The default<br>wide area network protocol that provides communication<br>across diverse interconnected networks.                                                                                                    |      |
| ОК Са                                                                                                    | ncel |

5) Set the IP settings as shown below, and then click OK.

| Internet Protocol Version 4 (TCP/IPv4) Properties                                                                                                    |                     |  |  |  |  |  |  |
|----------------------------------------------------------------------------------------------------|---------------------|--|--|--|--|--|--|
| General                                                                                                    |                     |  |  |  |  |  |  |
| You can get IP settings assigned automatically if your network supports<br>this capability. Otherwise, you need to ask your network administrator<br>for the appropriate IP settings. |                     |  |  |  |  |  |  |
| Obtain an IP address automatical                                                                                                    | y                   |  |  |  |  |  |  |
| • Use the following IP address:                                                                                                    |                     |  |  |  |  |  |  |
| IP address:                                                                                                    | 192.168.1.2         |  |  |  |  |  |  |
| Subnet mask:                                                                                                    | 255 . 255 . 255 . 0 |  |  |  |  |  |  |
| Default gateway:                                                                                                    |                     |  |  |  |  |  |  |
| Obtain DNS server address autom                                                                                                    | atically            |  |  |  |  |  |  |
| • Use the following DNS server add                                                                                                    | resses:             |  |  |  |  |  |  |
| Preferred DNS server:                                                                                                    |                     |  |  |  |  |  |  |
| <u>A</u> lternate DNS server:                                                                                                    | · · ·               |  |  |  |  |  |  |
| Validate settings upon exit                                                                                                    |                     |  |  |  |  |  |  |
|                                                                                                    | OK Cancel           |  |  |  |  |  |  |

6) Click the "Manage wireless networks".

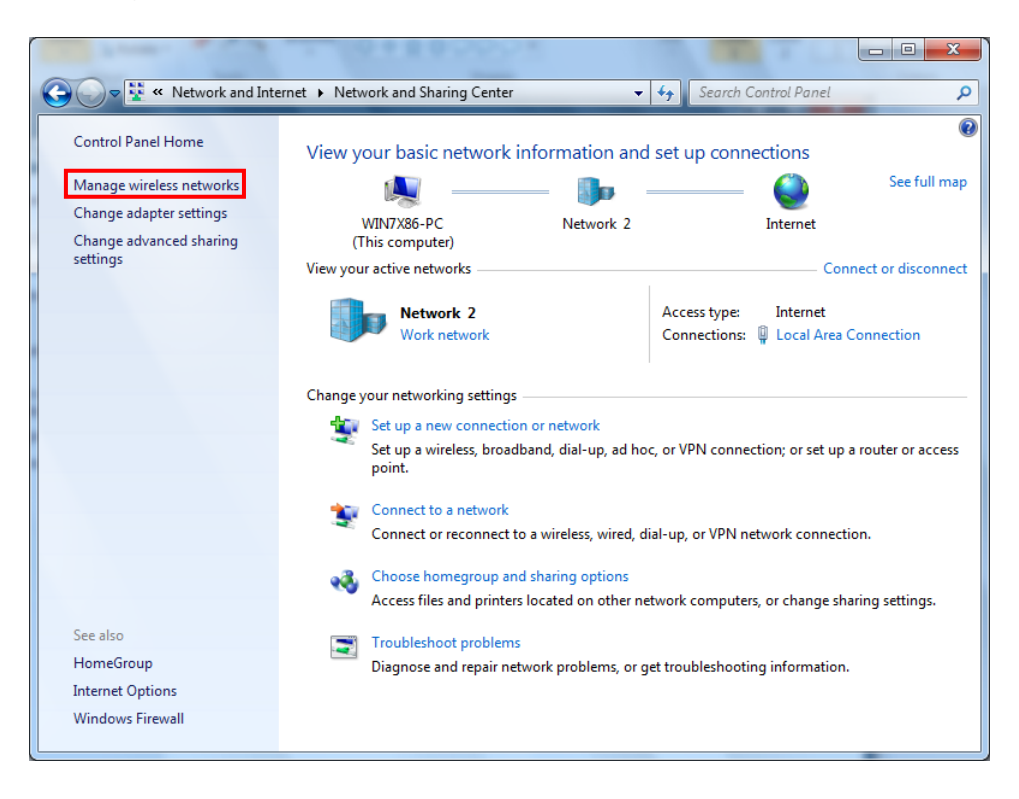

#### 7) Click the "Add".

|                                                                                                    | x |
|----------------------------------------------------------------------------------------------------|---|
| 🚱 🗢 📶 « Network and Internet > Manage Wireless Networks 🔹 4                                                                              | ٩ |
| Manage wireless networks that use (Wireless Network Connection)<br>Windows tries to connect to these networks in the order listed below. |   |
| Add Adapter properties Profile types Network and Sharing Center                                                                          | 0 |
|                                                                                                    |   |
| 0 items                                                                                                    |   |
| line.                                                                                                    |   |

8) Click the "Create an ad hoc network".

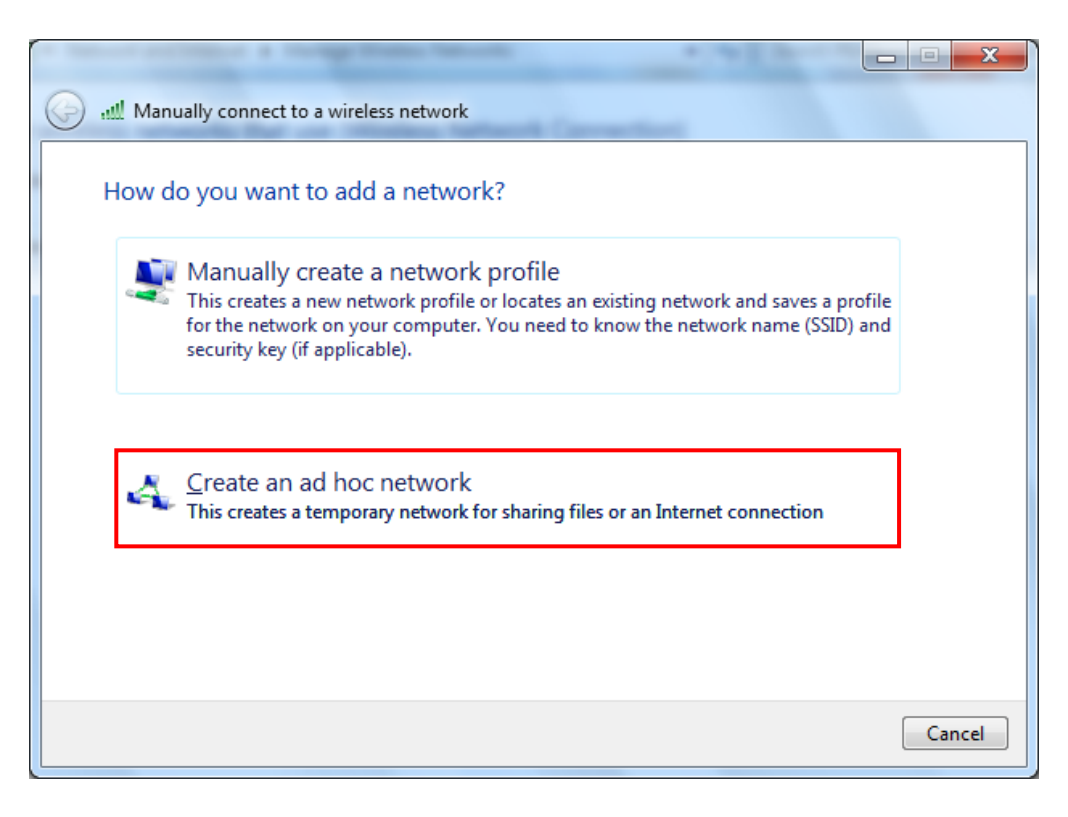

#### 9) Click the "Next".

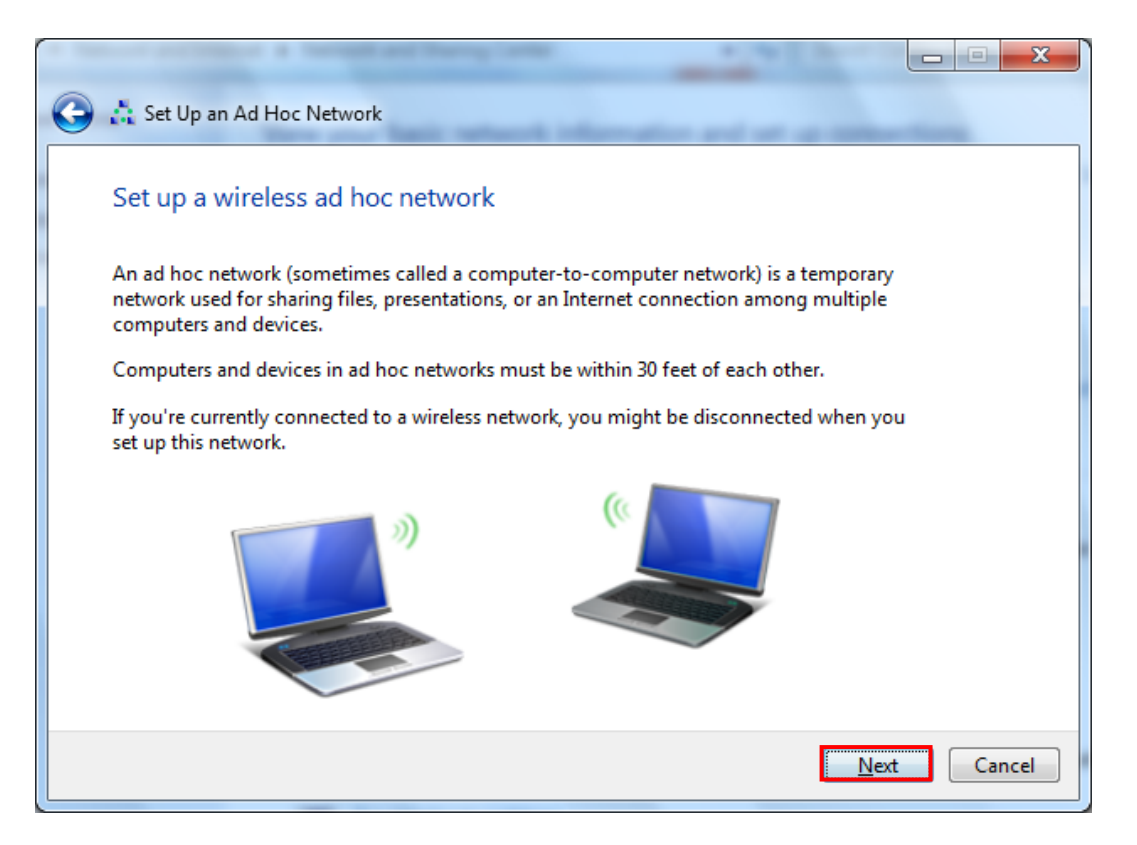

10) 'Network name' = BIXOLON\_adhoc,

'Security type' = Open,

'Save this network' check, and then click the "Next".

| 🕒 👌 Set Up an Ad Hoc N  | Vetwork                      |                         |             |
|-------------------------|------------------------------|-------------------------|-------------|
| Give your networ        | k a name and choose security | options                 |             |
| Ne <u>t</u> work name:  | BIXOLON_adhoc                |                         |             |
| <u>S</u> ecurity type:  | No authentication (Open)     | Help me choose          |             |
| S <u>e</u> curity key:  |                              | <u>H</u> ide characters |             |
| <b>⊘</b> Save this netw | ork                          |                         |             |
|                         |                              | N                       | lext Cancel |

#### 11) Click the "Close".

| 🕞 🏥 Set Up an Ad Hoc Network                                                                                                    |               |
|----------------------------------------------------------------------------------------------------|---------------|
| The BIXOLON_adhoc network is ready to use<br>This network will appear in the list of wireless networks and will stay active until everyone<br>disconnects from it. Give the network name and security key (if any) to people you want<br>to connect to this network. |               |
| Wireless network name: BIXOLON_adhoc<br>Network security key: unsecured                                                                                                    |               |
| To share files, open <u>Network and Sharing Center</u> in Control Panel and turn on file sharing.<br>Recommended options:                                                                                                    |               |
| Turn on Internet connection sharing                                                                                                    |               |
| Share an Internet connection on an ad hoc network                                                                                                    | 2             |
|                                                                                                    | <u>C</u> lose |

12) After completing configuration, Bixolon\_adhoc network will be created.

| and some and                                                                                                    |                                     | 22 C C C C C C C C C C C C C C C C C C |                            |  |  |  |  |  |
|----------------------------------------------------------------------------------------------------|-------------------------------------|----------------------------------------|----------------------------|--|--|--|--|--|
| C V Vetwork                                                                                                    | and Internet 🔸 Manage Wireless Netw | orks 👻 🍾 Search                        | Manage Wireless Networks 👂 |  |  |  |  |  |
| Manage wireless networks that use (Wireless Network Connection)<br>Windows tries to connect to these networks in the order listed below. |                                     |                                        |                            |  |  |  |  |  |
| Add Adapter properties                                                                                                    | Profile types Network and Sharing   | Center                                 | 0                          |  |  |  |  |  |
| Networks you can view, mo                                                                                                    | dify, and reorder (1)               |                                        | <b>^</b>                   |  |  |  |  |  |
| BIXOLON_adhoc                                                                                                    | Security: Unsecured                 | Type: Any supported                    | Manually connect           |  |  |  |  |  |
|                                                                                                    |                                     |                                        |                            |  |  |  |  |  |
|                                                                                                    | -                                   |                                        |                            |  |  |  |  |  |
|                                                                                                    |                                     |                                        |                            |  |  |  |  |  |
|                                                                                                    |                                     |                                        |                            |  |  |  |  |  |
|                                                                                                    |                                     |                                        |                            |  |  |  |  |  |
|                                                                                                    |                                     |                                        |                            |  |  |  |  |  |
|                                                                                                    |                                     |                                        |                            |  |  |  |  |  |
|                                                                                                    |                                     |                                        |                            |  |  |  |  |  |
|                                                                                                    |                                     |                                        |                            |  |  |  |  |  |
|                                                                                                    |                                     |                                        |                            |  |  |  |  |  |
|                                                                                                    |                                     |                                        |                            |  |  |  |  |  |
| 1 item                                                                                                    |                                     |                                        |                            |  |  |  |  |  |

When the printer is set to the default value(Adhoc mode, SSID: BIXOLON\_adhoc), it will automatically connect.

# 3. Configuration

#### LAN Setting Values

| Classification | Item                                | Remarks                                                                       | Input Range                                               |  |
|----------------|-------------------------------------|-------------------------------------------------------------------------------|-----------------------------------------------------------|--|
| Home           |                                     | LAN setting status display                                                    |                                                           |  |
|                | Printer Name                        | Printer name                                                                  | 0~32 letters                                              |  |
|                | Printer Port                        | TCP Raw port that the printer can use                                         | 0~32767 integers<br>(except 21, 23, 25,<br>80, 443, 3318) |  |
| System         | User Name                           | ID to use for ftp, telnet, web-server log-in                                  | 1~32 letters                                              |  |
|                | User Password                       | Password to use for ftp, telnet, web-server log-in                            | 1~32 letters                                              |  |
|                | Confirm<br>Password Confirm Passwor | Confirm Password                                                              | 1~32 letters                                              |  |
| Protocol       | WebServer SSL                       | Set whether to use<br>HTTPS or not<br>Http cannot be used when<br>using Https | Enable/Disable                                            |  |
|                | TELNET                              | Set whether to use Telnet                                                     | Enable/Disable                                            |  |
|                | FTP                                 | Set whether to use FTP                                                        | Enable/Disable                                            |  |
|                | SMTP                                | Set whether to use SMTP                                                       | Enable/Disable                                            |  |
|                | Inactivity Time                     | TCP connection hold time                                                      | 0~3600 integer(Sec)                                       |  |
|                | IP Assignment<br>Method             | IP assignment method                                                          | DHCP/Manual                                               |  |
| Network        | IP Address                          | Printer IP                                                                    | IP Address                                                |  |
|                | Subnet Mask                         | Subnet mask                                                                   | IP Address                                                |  |
|                | Gateway                             | Default Gateway                                                               | IP Address                                                |  |
|                | DNS                                 | Domain name server IP                                                         | IP Address                                                |  |

### WLAN Setting Values

| Classification | Item                    | Remarks                                                             | Input Range                                           |  |
|----------------|-------------------------|---------------------------------------------------------------------|-------------------------------------------------------|--|
| Home           |                         | WLAN setting status display                                         |                                                       |  |
|                | Printer Name            | Printer Name                                                        | 0~32 letters                                          |  |
|                | Printer Port            | TCP Raw port that the printer can use                               | 0~32767 integers<br>(except 21,23,25,80,443,<br>3318) |  |
| System         | User Name               | ID to use for ftp, telnet, web-<br>server log-in                    | 1~32 letters                                          |  |
|                | User Password           | Password to use for ftp, telnet, web-server log-in                  | 1~32 letters                                          |  |
|                | Confirm<br>Password     | Confirm Password                                                    | 1~32 letters                                          |  |
| Drotocol       | WebServer SSL           | Set whether to use HTTPS<br>Http cannot be used when using<br>Https | Enable/Disable                                        |  |
| Protocol       | TELNET                  | Set whether to use Telnet                                           | Enable/Disable                                        |  |
|                | FTP                     | Set whether to use FTP                                              | Enable/Disable                                        |  |
|                | SMTP                    | Set whether to use SMTP                                             | Enable/Disable                                        |  |
|                | Network Mode            | Wireless LAN operating mode                                         | Infrastructure/Adhoc                                  |  |
|                | Adhoc Channel           | Channel when creating Adhoc network                                 | 1~14                                                  |  |
|                | SSID                    | ID of the AP to connect                                             | 1~32 letters                                          |  |
|                | Inactivity Time         | TCP connection hold time                                            | 0~3600 integer                                        |  |
| Network        | IP Assignment<br>Method | IP Assignment Method                                                | DHCP/Manual                                           |  |
|                | IP Address              | Printer IP                                                          | IP Address                                            |  |
|                | Subnet Mask             | Subnet mask                                                         | IP Address                                            |  |
|                | Gateway                 | Default Gateway                                                     | IP Address                                            |  |
|                | DNS                     | Domain name server IP                                               | IP Address                                            |  |
|                | Authentication          | Wireless LAN authentication method                                  | open, shared,<br>wpa1/2-psk, wpa1/2                   |  |
|                | Cryptograph             | Wireless LAN encryption method                                      | none, WEP64/128,TKIP,<br>AES                          |  |
|                | EAP Mode                | Authentication method                                               | none, PEAP, TLS, LEAP,<br>FAST                        |  |
| Authentication | WEP Key                 | Key for WEP encryption method                                       | WEP64(5 Ascii, 10 Hex)<br>WEP128(13 Ascii, 26 Hex)    |  |
|                | PSK Key                 | Key for PSK encryption method                                       | 1~64 letters                                          |  |
|                | Authentication<br>ID    | ID for EAP Authentication                                           | 1~32 letters                                          |  |
|                | Authentication<br>PW    | Password for EAP<br>Authentication                                  | 1~32 letters                                          |  |
| Wizard         |                         | Setting wizard for each step                                        |                                                       |  |

## **3-1 Configuration Tool**

Install Net Configuration Setup\_[version] and excute it from the CD. (Start>>BIXOLON>>Net Configuration)

| G BIXOLON Net Configuration V1.0.0 | 9 |
|------------------------------------|---|
| Ethernet Configuration             |   |
| WLAN Configuration                 |   |
| Serial Configuration               |   |
| Exit                               |   |
| Exit                               |   |

Click the Ethernet Configuration button when the printer is connected to the Ethernet, or click the WLAN button when the printer is connected through WLAN.

#### LAN Configuration

| В | IXOL | ON Net Configuratio | n V1.0.0   |        |         |              | ×                  |
|---|------|---------------------|------------|--------|---------|--------------|--------------------|
|   | No   | Mac Address         | IP Address | Subnet | Gateway | Port Version | Search             |
|   |      |                     |            |        |         |              | Setting            |
|   |      |                     |            |        |         |              | Configuration(Web) |
|   |      |                     |            |        |         |              | 1                  |
|   |      |                     |            |        |         |              |                    |
|   |      |                     |            |        |         |              |                    |
|   |      |                     |            |        |         |              |                    |
|   |      |                     |            |        |         |              | Exit               |

When you press the Search button, the printer connected to the network will be shown in the list. The following warning message may pop up if the firewall is installed.

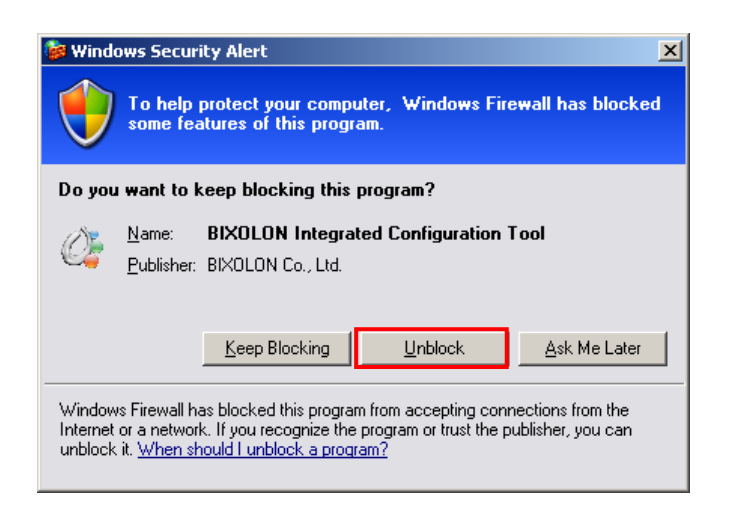

Select [Unblock], and then retry the Search operation.

| IIXOL | ON Net Configuratio | n V1.0.0        |               |                 |      |         | Σ                  |
|-------|---------------------|-----------------|---------------|-----------------|------|---------|--------------------|
| No    | Mac Address         | IP Address      | Subnet        | Gateway         | Port | Version | Search             |
| 1     | 00:11:22:33:44:88   | 192.168.192.123 | 255.255.255.0 | 192.168.192.254 | 9100 | N/A     |                    |
|       |                     |                 |               |                 |      |         | <br>Setting        |
|       |                     |                 |               |                 |      |         | Configuration(Web) |
|       |                     |                 |               |                 |      |         |                    |
|       |                     |                 |               |                 |      |         |                    |
|       |                     |                 |               |                 |      |         |                    |
|       |                     |                 |               |                 |      |         |                    |
|       |                     |                 |               |                 |      |         | Exit               |

Select the printer from the list and press the [Setting] button, and then the following window for setting Ethernet settings will pop up.

| E | Ethernet Configuration |       |        |         |           |    |  |  |
|---|------------------------|-------|--------|---------|-----------|----|--|--|
|   | Network Setting        |       |        |         |           | _  |  |  |
|   | IP Address :           | 192   | . 168  | . 192   | . 168     | 1  |  |  |
|   | Subnet Mask :          | 255   | . 255  | . 255   | . 0       | 1  |  |  |
|   | Gateway :              | 192   | . 168  | . 192   | . 1       |    |  |  |
|   | Local Port :           |       | 9100   |         |           |    |  |  |
|   | Inactivity time :      |       | 0      | sec (De | fault : C | )) |  |  |
|   |                        |       | CP Mod | e       |           |    |  |  |
|   | Device Baudrate :      | 19200 | )      |         | •         |    |  |  |
|   | Fimware Version :      | N/A   |        |         |           |    |  |  |
|   |                        |       |        |         |           |    |  |  |
|   | Save Cancel            |       |        |         |           |    |  |  |
|   |                        |       |        |         |           | _  |  |  |

Enter the proper IP Address, Subnet Mask, and Gateway for the currently used network, and then press the Save button to save the settings.

(Device Baudrate setting, which is used for other models, is not necessary for Printer.)

| BIXO | LON Net Configuratio | n V1.0.0        |               |                 |      |         |                    |
|------|----------------------|-----------------|---------------|-----------------|------|---------|--------------------|
| No   | Mac Address          | IP Address      | Subnet        | Gateway         | Port | Version | Search             |
| 1    | 00:11:22:33:44:88    | 192.168.192.123 | 255.255.255.0 | 192.168.192.254 | 9100 | N/A     |                    |
|      |                      |                 |               |                 |      |         | Setting            |
|      |                      |                 |               |                 |      |         | Configuration(Web) |
|      |                      |                 |               |                 |      |         |                    |
|      |                      |                 |               |                 |      |         |                    |
|      |                      |                 |               |                 |      |         |                    |
|      |                      |                 |               |                 |      |         |                    |
|      |                      |                 |               |                 |      |         |                    |
|      |                      |                 |               |                 |      |         |                    |
|      |                      |                 |               |                 |      |         | Exit               |
| 1    |                      |                 |               |                 |      |         |                    |

Select the printer from the list and press the [Configuration(Web)] button, and then the Login window will pop up.

Enter the ID and Password set for the printer, and then click OK (Default settings are ID: "admin", Password: "password")

| Connect to 192.1                    | 68.1.1 ? 🛛                      |
|-------------------------------------|---------------------------------|
|                                     |                                 |
| The server 192, 168, 1<br>password, | ,1 at , requires a username and |
| <u>U</u> ser name:                  | 🧟 admin 💌                       |
| Password:                           | •••••                           |
|                                     | Remember my password            |
|                                     | OK Cancel                       |

When you log in, you will see the web browser for changing the Ethernet and WLAN settings as shown below.

| BIXOLON Configuration - Microsoft Internet Explorer                                                                                                    | 🗙        |
|----------------------------------------------------------------------------------------------------|----------|
| File Edit View Favorites Tools Help                                                                                                    | <b>.</b> |
| 🔇 Back • 🕥 - 🖹 🖻 🏠 🔎 Search 👷 Favorites 🚱 😥 - 🌺 🔟 • 🔜 除 🎎 💈 🕉                                                                                                    |          |
| Address 🕘 http://192.168.192.123/                                                                                                    | Links »  |
| BIXOLON<br>Configuration         University         Working Lan<br>Configuration         BIXOLON Headquarters<br>Address (88, 7th FL, MirakAsset Venture Tower, Sampysong-dong,<br>Buddarge, Songmann-G, Gyoonggi-do, Korsa 463-400<br>Tel. +92 (0) 31 28 5509<br>Website: www.biolon.com<br>e-mail sales @biolon.com         BIXOLON America Inc.<br>Address.3171 Fujita St Torrance, CA 90505<br>Tel. +1 858 1604-890<br>Fax: -1 310 257 6669<br>Website: www.biolonus.com         BIXOLON Europe GmbH<br>Address: Tiefenthroicher Weg 35 40472 Disseldorf<br>Tel. +49(0211-68 75 54-0)<br>E-amail sales@biolon.de |          |
| Copyright 2009 BIXOLON. All Rights Reserved                                                                                                    |          |
|                                                                                                    | ~        |
| 🖉 🖉 Internet                                                                                                    | .:       |

#### WLAN Configuration

| No | Mac Address | IP Address | Subnet | Gateway | Port | Version | Search                |
|----|-------------|------------|--------|---------|------|---------|-----------------------|
|    |             |            |        |         |      |         |                       |
|    |             |            |        |         |      |         | Setting               |
|    |             |            |        |         |      |         | Configuration/Wok     |
|    |             |            |        |         |      |         | Configuration(web     |
|    |             |            |        |         |      |         | BSS Info              |
|    |             |            |        |         |      |         | Cartificante un la co |
|    |             |            |        |         |      |         |                       |
|    |             |            |        |         |      |         |                       |
|    |             |            |        |         |      |         |                       |
|    |             |            |        |         |      |         |                       |

When you press the Search button, the printer connected to the network will be shown in the list.

| BIXOL   | ON Net Configuratio              | n V1.0.0                  |                         |                        |              |             |                    |    |
|---------|----------------------------------|---------------------------|-------------------------|------------------------|--------------|-------------|--------------------|----|
| No<br>1 | Mac Address<br>00:19:e0:8c:88:52 | IP Address<br>192.168.1.1 | Subnet<br>255.255.255.0 | Gateway<br>192.168.1.2 | Port<br>9100 | Version N/A | Search             |    |
|         |                                  |                           |                         |                        |              |             | Setting            |    |
|         |                                  |                           |                         |                        |              |             | Configuration(Web  | 2) |
|         |                                  |                           |                         |                        |              |             | BSS Info           |    |
|         |                                  |                           |                         |                        |              |             | Certificate upload | đ  |
|         |                                  |                           |                         |                        |              |             |                    |    |
|         |                                  |                           |                         |                        |              |             |                    |    |
|         |                                  |                           |                         |                        |              |             | Exit               |    |

Select the printer from the list and press the [Setting] button, and then the following window for changing the WLAN settings will pop up.

| W | LAN Configuration |                     |  |  |  |  |
|---|-------------------|---------------------|--|--|--|--|
|   | Network Setting—  |                     |  |  |  |  |
|   | IP Address :      | 192 . 168 . 1 . 1   |  |  |  |  |
|   | Subnet Mask :     | 255 . 255 . 255 . 0 |  |  |  |  |
|   | Gateway :         | 192 . 168 . 1 . 2   |  |  |  |  |
|   | Local Port :      | 9100                |  |  |  |  |
|   | Inactivity time : | 0 sec (Default : 0) |  |  |  |  |
|   |                   | DHCP Mode           |  |  |  |  |
|   | Device Baudrate : | 19200 💌             |  |  |  |  |
|   | Fimware Version : | N/A                 |  |  |  |  |
|   |                   |                     |  |  |  |  |
|   | Save              | Cancel              |  |  |  |  |
| • |                   |                     |  |  |  |  |

Enter the proper IP Address, Subnet Mask, and Gateway of the currently used network, and then click the [Save] button to save the settings.

(Device Baudrate setting, which is used for other models, is not necessary for Printer.)

| BIXO    | BIXOLON Net Configuration V1.0.0 |                           |                         |                        |              |             |                    |
|---------|----------------------------------|---------------------------|-------------------------|------------------------|--------------|-------------|--------------------|
| No<br>1 | Mac Address                      | IP Address<br>192.168.1.1 | Subnet<br>255.255.255.0 | Gateway<br>192.168.1.2 | Port<br>9100 | Version N/A | Search             |
|         |                                  |                           |                         |                        |              |             | Setting            |
|         |                                  |                           |                         |                        |              |             | Configuration(Web) |
|         |                                  |                           |                         |                        |              |             | BSS Info           |
|         |                                  |                           |                         |                        |              |             | Certificate upload |
|         |                                  |                           |                         |                        |              |             |                    |
|         |                                  |                           |                         |                        |              |             |                    |
|         |                                  |                           |                         |                        |              |             | Exit               |

Select the printer from the list and press the [Configuration(web)] button, and then the Login window will pop up. Enter the ID and Password set in the printer, and click OK. (Default settings are ID: "admin", Password: "password")

| Connect to 192.16                    | 68.1.1 ? 🛛                     |
|--------------------------------------|--------------------------------|
|                                      | GP                             |
| The server 192, 168, 1,<br>password, | 1 at , requires a username and |
| <u>U</u> ser name:                   | 🖸 admin 🛛 🔽                    |
| Password:                            | •••••                          |
|                                      | Remember my password           |
|                                      | OK Cancel                      |

When you log in, you will see the web browser for changing the Ethernet and WLAN settings as shown below.

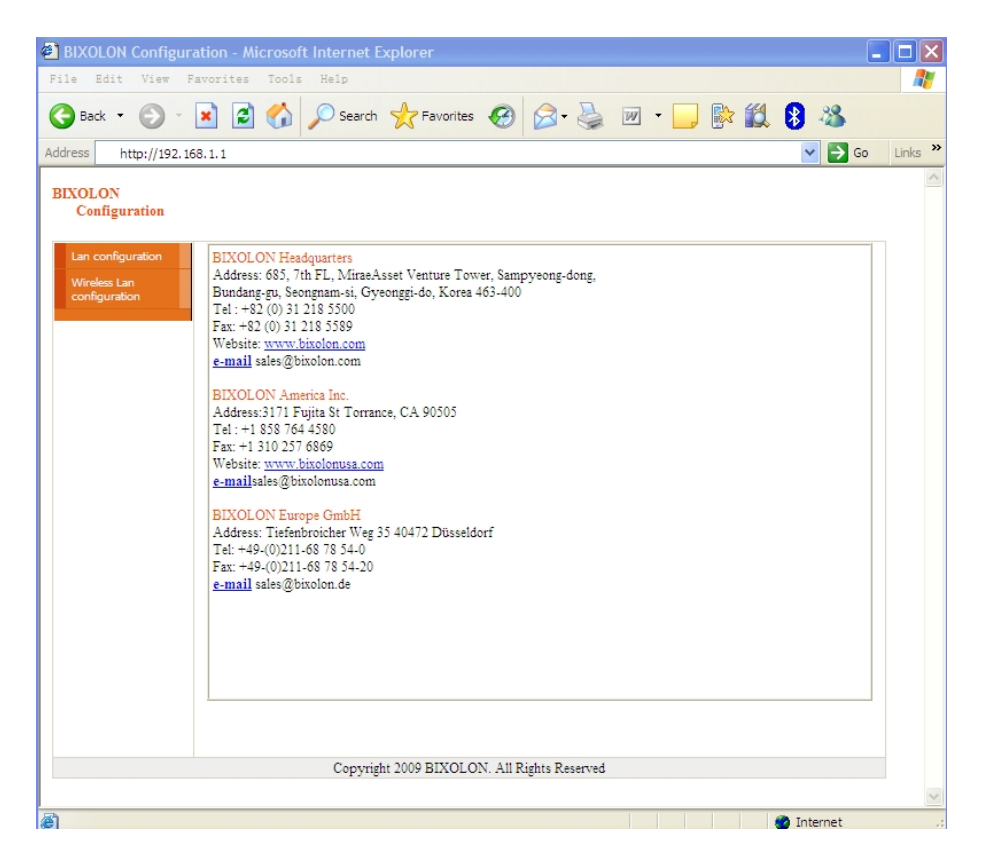

You can search for the information of the wireless network by pressing the BSS Info button.

| BIX    | OLON Net Configuratio           | n V1.0.0                  |                         |                        |              |             |                    |
|--------|---------------------------------|---------------------------|-------------------------|------------------------|--------------|-------------|--------------------|
| N<br>1 | o Mac Address 00:19:e0:8c:88:52 | IP Address<br>192.168.1.1 | Subnet<br>255.255.255.0 | Gateway<br>192.168.1.2 | Port<br>9100 | Version N/A | Search             |
|        |                                 |                           |                         |                        |              |             | Setting            |
|        |                                 |                           |                         |                        |              |             | Configuration(Web) |
|        |                                 |                           |                         |                        |              |             | BSS Info           |
|        |                                 |                           |                         |                        |              |             | Certificate upload |
|        |                                 |                           |                         |                        |              |             |                    |
|        |                                 |                           |                         |                        |              |             | Fuit               |
|        |                                 |                           |                         |                        |              |             | Exit               |

When you press the BSS Info button, information about the SSID, BSSID, Network Model, and Encryption information of the network in close range will be shown as follows.

| No | SSID              | BSSID                   | Mode               | RSSI | Security  |  |
|----|-------------------|-------------------------|--------------------|------|-----------|--|
| 1  | buffalo_test      | 00-1D-73-3A-A2-D3       | Infrastruct        | - 52 | No        |  |
| 2  |                   | 00-21-55-C1-0C-D0       | Infrastruct        | -44  | WEP64/WEP |  |
| 3  | 3Com              | 00-21-55-C1-0C-D0       | Infrastruct        | -46  | WEP64/WEP |  |
| 4  | BIXOLON           | 00-13-5F-F9-4D-90       | Infrastruct        | -72  | WEP64/WEP |  |
| 5  | dev3              | 00-0F-EA-F0-D3-10       | Infrastruct        | -48  | WEP64/WEP |  |
| 6  | TeSys Wireless II | 00-1D-7E-5B-5F-C7       | Infrastruct        | -76  | WEP64/WEP |  |
| 7  | BIXSW             | Net Configuration       |                    | -62  | WEP64/WEP |  |
| 8  | BIXOLON_adhoc     |                         |                    | -42  | No        |  |
| 9  | anygate_test      | Succeeded to BSS inform | ation acquisitions | -46  | WPA       |  |
| 10 | bixolon2          |                         | _                  | -66  | WEP64/WEP |  |
| 11 | gdn               | OK                      |                    | -82  | WEP64/WEP |  |
| 12 | ckvision2         |                         | _                  | -68  | WEP64/WEP |  |
|    |                   |                         |                    |      |           |  |
|    |                   |                         |                    |      |           |  |

#### 3-2 Web Browser

Printer supports the security enhanced https protocol as well as http. When SSL of the web server of Printer is enabled, you must enter the address with "https" instead of "http" in the address bar to connect to the web-server.

(Automatic connection will be made when connecting with the configuration tool.)

When SSL of the web-server is enabled,

| 🕘 https://192, 168, 1, 1/ |  |
|---------------------------|--|
|---------------------------|--|

\* A security warning window will pop when you try to connect with https. Accept the certificate provided by the printer in the warning window and continue.

When SSL of the web-server is disabled,

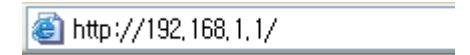

Enter the IP address of the printer in the address bar, and the following login window will pop up. Enter the ID and Password set for the printer, and then click [OK] (Default setting values are ID: "admin", Password: "password".)

| Connect to 192.10                    | 68.1.1 ? 🔀                     |
|--------------------------------------|--------------------------------|
|                                      | GP                             |
| The server 192, 168, 1,<br>password, | 1 at , requires a username and |
| <u>U</u> ser name:                   | 😰 admin 🛛 🔽                    |
| Password:                            | •••••                          |
|                                      | Remember my password           |
|                                      | OK Cancel                      |

When the ID and Password match the ones registered in the printer, the following window will be opened.

| 🗿 BIXOLON Configuration – Microsoft Internet Explorer                                                                                                    | × |
|----------------------------------------------------------------------------------------------------|---|
| 🎯 • 💿 · 🖹 🕼 🖉 🛧 🤣 🔗 😓 🖻 • 🖵 🗞 🛍 🥸 🧨 🦉                                                                                                    | 7 |
| 🔘 https://192,168,1,1/                                                                                                    |   |
| BIXOLON<br>Configuration                                                                                                    | ~ |
| BLXCLOUP reservation         Vordet Link         Address 200.3, Digital Empire Building A, SF, Yaongtong-dong,         Yengtong en, Shuvon city, Oynonggi-do, Korea 443-81.3         Tai: +e32 (0) 31 21 5300         Websit: www.ybuolon.com         BLXCLON America Inc.         Address 21 TF pijns 31 Toranee, CA 90505         Tei: +1 328 7644 500         Fac: +82 (0) 31 21 5589         Websit: www.ybuolon.com         BLXOLON Europe OmbH         Address: TheFabroicher Weg 35 40472 Dusseldorf         Tei: +49 (0)211-68 78 54-00         Fac: +49 (0)211-68 78 54-20         e-mail seles@buolon.ode |   |
| Contraight 2000 BIYOI ON & Il Bighte Reserved                                                                                                    |   |
| oopyngin woo baroborn nii ngina xoonnoi                                                                                                    | > |
| 🖹 🔮 Internet                                                                                                    |   |

Both LAN and WLAN can be configured from this window.

#### LAN Configuration Selection

| BIXOLON Configuration - Microsoft Internet B  | xplorer                |                |         |                  |
|-----------------------------------------------|------------------------|----------------|---------|------------------|
| File Edit View Favorites Tools Help           |                        |                |         |                  |
| 🚱 Back 🔹 📀 🖌 📓 🐔 🔎 Search                     | 📌 Favorites            | 🗟 • 🍓 💌 • 📘    | ] 🖹 🛍 🖗 | -25              |
| Address 🚳 http://192.168.192.123/lan/Home.cgi |                        |                | 1       | 🖌 🔁 Go 🛛 Links 🎽 |
| BIXOLON<br>Configuration                      |                        |                |         | ~                |
| Home System Information                       |                        |                |         |                  |
| Protocol Printer Name                         | SLP-TX400              |                |         |                  |
| Network Printer Port                          | 9100                   |                |         |                  |
| WebServer SSL                                 | Disable                | FTP            | Enable  |                  |
| Network Information                           | Enable                 | 31/11          | Disable |                  |
| IP Assignment Method                          | Manual Allocation      |                |         |                  |
| IP ADDRESS                                    | 192.168.192.1          | 123            |         |                  |
|                                               |                        |                |         |                  |
| Соруті                                        | ht 2009 BIXOLON. All R | ights Reserved |         | ~                |
| !<br>😹 Done                                   |                        |                | 🔮 Ini   | ternet ,         |

Settings related to Home, System, Protocol, and Network(LAN) can be configured in this window.

#### Wireless LAN selection

| 🕘 BIXOLON Configura      | tion - Microsoft Internet  | Explorer                  |              |         | _ 🗆 🛛      |
|--------------------------|----------------------------|---------------------------|--------------|---------|------------|
| File Edit View Fa        | worites Tools Help         |                           |              |         | <b>A</b>   |
| 🚱 Back 🝷 🕥 🐇 [           | 🗴 😰 🏠 🔎 Searc              | h 🤺 Favorites             | 🖉 - 🌺 💌 -    | 📙 除 🎎 🖇 | -25        |
| Address http://192.168   | 3.1.1/wlan/Home.cgi        |                           |              | ~       | Go Links » |
| BIXOLON<br>Configuration |                            |                           |              |         | <u>^</u>   |
| Home System              | System Information         |                           |              |         |            |
| Protocol                 | Printer Name               | SLP-TX400                 |              |         |            |
| Network                  | Printer Port               | 9100                      |              |         |            |
| Authentication<br>Wizard | Protocol Information       |                           |              |         | _          |
|                          | WebServer SSL              | Disable                   | FTP          | Enable  |            |
|                          | TELNET                     | Enable                    | SMTP         | Disable |            |
|                          | Network Information        |                           |              |         | =          |
|                          | SSID                       | BIXOLON_adhoc             |              |         |            |
|                          | IP Assignment Method       | Manual Allocation         |              |         |            |
|                          | IP ADDRESS                 | 192.168.1.1               |              |         |            |
|                          | Authentication Information |                           |              |         |            |
|                          | Authentication             | Open System               | EAP Mode     | None    |            |
|                          | Cryptograph                | None                      |              |         |            |
|                          | 1                          |                           |              |         |            |
|                          | Copyrig                    | ht 2009 BIXOLON. All Righ | nts Reserved |         |            |
|                          |                            |                           |              |         | ~          |
| 🙆 Done                   |                            |                           |              | 🌍 Inte  | ernet ";   |

Home, System, Protocol, Network(WLAN), and Authentication can be configured from this window, and the wizard mode is also provided for easier step by step configuration.

## 3-3 FTP

The configuration files will be downloaded and uploaded to and from the current path. In the following case, the current path is "C:\Documents and Settings".

Enter "ftp Printer IP", and enter the ID and Password set for the printer.

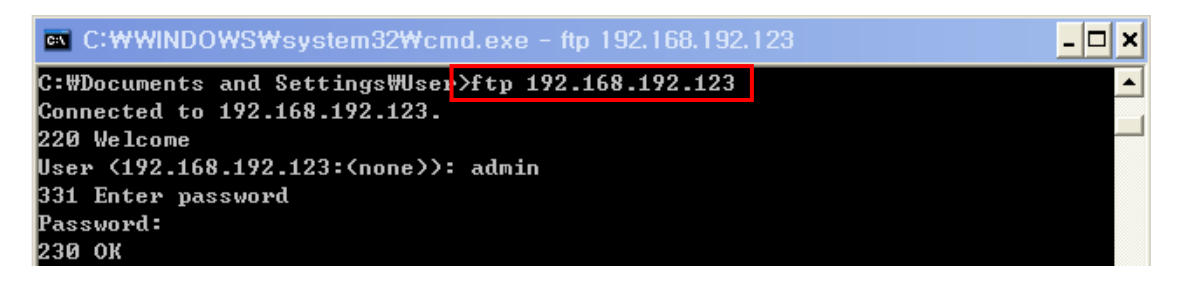

Enter the "Is" command to check the file name to download.

| ∝ C:₩WINDOWS₩system32₩cmd.exe -               | ftp 192.168.192.123 |
|-----------------------------------------------|---------------------|
| ftp> ls<br>200 OK<br>150 LIST                 |                     |
| -rw 1 root root 848<br>226 LIST DONE          | T400II.config       |
| ftp: 53 bytes received in 1.20Seconds<br>ftp> | 0.04Kbytes/sec.     |

Enter "get TX400.config" to download the configuration file.

| C:\WINDOWS\System32\cmd.exe - ftp 192.168.192.123      | - 🗆 🗙 |
|--------------------------------------------------------|-------|
| ftp> get TX400.config                                  |       |
| 200 OK                                                 |       |
| 150 RETR                                               |       |
| 226 RETR DONE                                          |       |
| ftp: 854 bytes received in 1.20Seconds 0.71Kbytes/sec. |       |
| ftp>                                                   | -     |

You can see that the "TX400.config" file is created in the corresponding directory.

Enter "put TX400.config" command if you want to upload the configuration file in the corresponding directory for the printer.

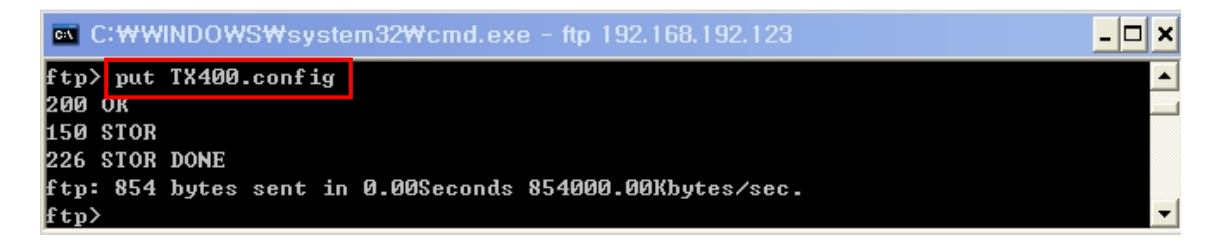

The contents of the TX400.config file are as follows.

| File Edit Format View Help System Definition Name + 51 B Trid 00                                                                                                    |      |
|----------------------------------------------------------------------------------------------------|------|
| System                                                                                                    |      |
| <pre>Printer Name : SLP-1X400<br/>User ID : admin<br/>Password : password<br/>Port : 9100<br/>Protocol<br/>FTP Enable : 1<br/>HTTPS Enable : 0<br/>SMTP Port : 25<br/>SMTP Vser :<br/>SMTP Port : 25<br/>SMTP Vser :<br/>SMTP From :<br/>SMTP From :<br/>SMTP From :<br/>SMTP To :<br/>SMTP Interval(sec) : 3<br/>DNS<br/>DNS 168.126.63.1<br/>Inactivity time<br/>Inactivity time : 0<br/>Ethernet<br/>LAN DHCP Mode : 0<br/>LAN IP Address : 192.168.192.123<br/>LAN Subnet Mask : 255.255.0<br/>LAN Gateway : 192.168.192.254<br/>WLAN<br/>WLAN Adhoc Channel : 6<br/>WLAN Authentication : open<br/>WLAN Adhoc Channel : 6<br/>WLAN Authentication : open<br/>WLAN EAP Mode : none<br/>WLAN EAP ID :<br/>WLAN ESSID : BIXOLON_adhoc<br/>WLAN WEP Key : 12345<br/>WLAN WEP Key : 12345<br/>WLAN WLAN MCP Mode : 0<br/>WLAN VEP MODE : 0<br/>WLAN WEP Key : 12345<br/>WLAN WEP MODE : 0<br/>WLAN VEP MODE : 0<br/>WLAN VEP</pre> |      |
|                                                                                                    | -    |
| <                                                                                                    | ► .d |

\* The format of the configuration file is "Configuration item: Setting value". Uploading a file that doesn't have the format shown above will not change the setting values.

#### 3-4 Telnet

Enter "telnet Printer IP".

| ∝ C:₩WINDOWS₩system32₩cmd.exe                      | _ 🗆 ×    |
|----------------------------------------------------|----------|
| C:#Documents and Settings#a>telnet 192.168.192.123 | <u> </u> |
|                                                    |          |

Enter the ID and Password set for the printer.

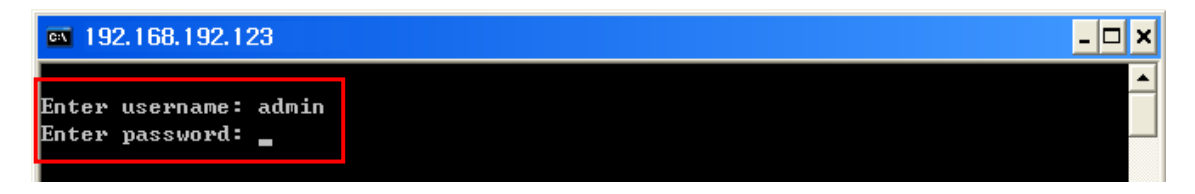

The screen related to the network configuration will then be displayed. You can select the menu to configure and edit the settings.

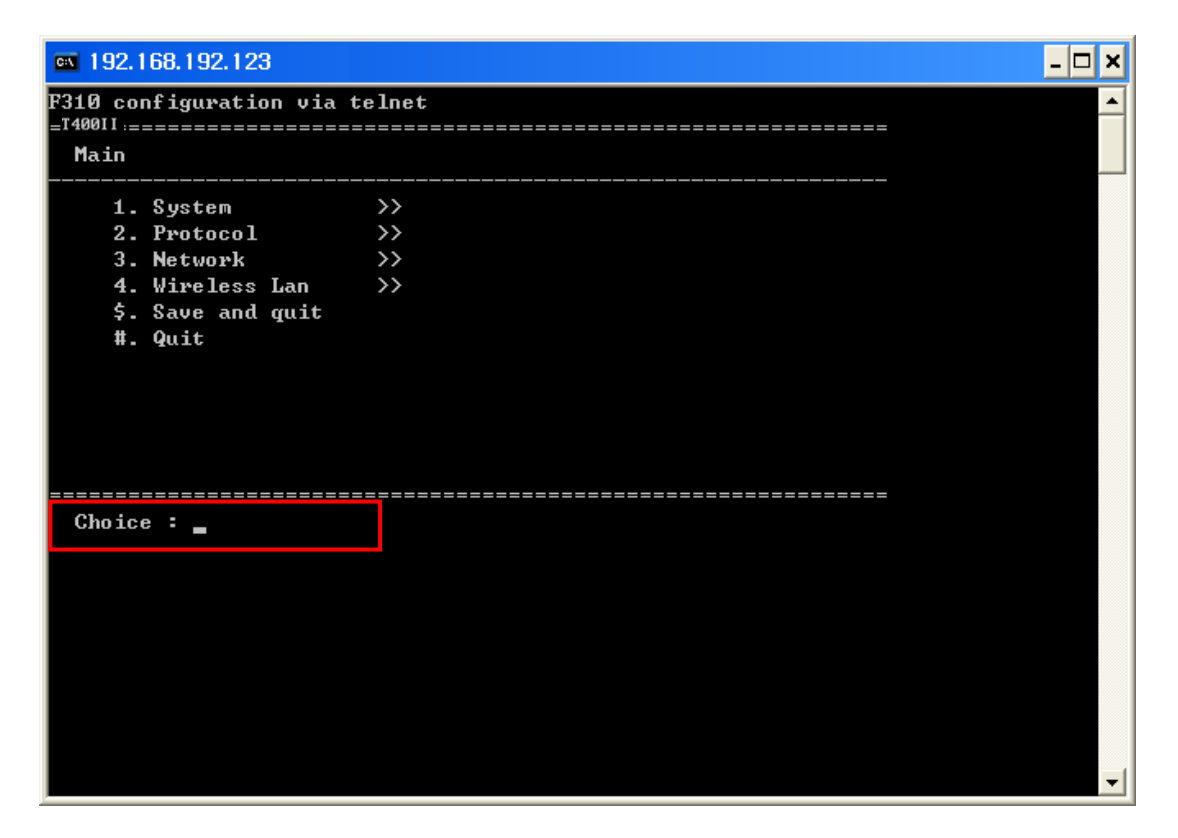

## 4. SMTP

The changes of the status of the printer are monitored, and a notification e-mail is sent to the registered administrators.

SMTP must be enabled to use the SMTP function. You can use the web browser, telnet, or ftp to enable the SMTP. (Refer to Configuration)

Using Web Browser

Connect to the printer web-server.(Enter the IP address of the printer in the address bar.) Select LAN or WLAN configuration, and then select the Protocol tab.

| BIXOLON Configur                           | ration - Microsoft                     | Internet Explorer       |          |  |  |
|--------------------------------------------|----------------------------------------|-------------------------|----------|--|--|
| 🔇 - 🕥 - 💌                                  | 🗟 🏠 🔎 📩                                | 🚱 🎯 - 🍃 📴 - 🖵 除 🏭 🦓 👘 👘 | " 🦺      |  |  |
| ( http://192,16                            | 8, 1, 1/wlan/Protocol, co              | i ·                     | <b>→</b> |  |  |
| BIXOLON<br>Configuration                   |                                        |                         |          |  |  |
| Home<br>System                             | Function                               | Set-up                  |          |  |  |
| Network<br>Authentication                  | WebServer SSL                          | Disable                 |          |  |  |
| Wrizard                                    | TELNET                                 | Disable                 |          |  |  |
|                                            | FTP                                    | Disable                 |          |  |  |
|                                            | SMTP                                   | Enable Configuration    |          |  |  |
|                                            |                                        | SUBMIT                  |          |  |  |
| Controlet 2000 BIYOLON All Bioble Reserved |                                        |                         |          |  |  |
|                                            | ······································ |                         |          |  |  |
| ê                                          |                                        | 🔮 Internet              |          |  |  |

Click the Configuration button to display the following window.

| 🙆 http://192.168.192 | .123 - BIXOLON Configuration - Microsoft Internet Explorer 💦 🔲 🔀 |  |  |
|----------------------|------------------------------------------------------------------|--|--|
|                      |                                                                  |  |  |
| SMTP                 | Set-up                                                           |  |  |
| SMTP User ID         | userid@mail_server                                               |  |  |
| SMTP Password        | •••••                                                            |  |  |
| SMTP Server Name     | mail_server                                                      |  |  |
| SMTP Port Number     | 25                                                               |  |  |
| From Address         | userid@mail_server                                               |  |  |
| To Address           | dministor@mail_server                                            |  |  |
| Check Interval(Sec)  | 3                                                                |  |  |
| Paper Empty          | OFF 💌                                                            |  |  |
| Cover Open           | OFF 🗸                                                            |  |  |
| Cutter Error         | OFF 👻                                                            |  |  |
| Ribbon               | OFF 🗸                                                            |  |  |
| Calibration Error    | OFF 🗸                                                            |  |  |
| TPH Over Heat        | OFF 🗸                                                            |  |  |
| Paper Jam            | OFF 🗸                                                            |  |  |
| SUBMIT               |                                                                  |  |  |
|                      | Copyright 2009 BIXOLON. All Rights Reserved                      |  |  |
| 🙆 Done               | 🔮 Internet                                                       |  |  |

| SMTP User ID      | Check the ID registered to the mail server                      |
|-------------------|-----------------------------------------------------------------|
| SMTP Password     | Enter the password for the corresponding User ID                |
|                   | Enter the mail server(Example: Domain or mail server IP)        |
| SMTP Server Name  | * Check DNS settings when entering domain                       |
| SMTD Dort Number  | Enter SMTP port                                                 |
|                   | Default value of the SMTP Port is 25                            |
| From Address      | Enter the e-mail address to be shown at the mail receiver       |
| To Address        | Enter the e-mail address to receive                             |
| Check Interval    | Enter the period to check the printer status                    |
|                   | Entered value will be effective in second unit                  |
| Papar Empty       | ON – E-mail is sent out when there is no paper                  |
| Paper Empty       | OFF – Paper empty status is not checked                         |
| Cover Open        | ON – E-mail is sent out when the printer cover is open          |
| Cover Open        | OFF – Printer cover status is not checked                       |
| Cuttor Error      | ON – E-mail is sent out when there is error in the auto cutter  |
|                   | OFF – Auto cutter error is not checked                          |
| Noar End          | ON – E-mail is sent out when the printer is almost out of paper |
| inear Enu         | OFF – Paper remaining status is not checked                     |
| Pibbon            | ON – E-mail is sent out when there is no ribbon                 |
|                   | OFF – Paper empty status is not checked                         |
| Calibration Error | ON – E-mail is sent out when calibration is failed              |
| Calibration Lino  | OFF – Doesn't check auto paper setting errors                   |
| TDU Orașe Harit   | ON – Check TPH when overheated                                  |
| IFH Over heat     | OFF – Doesn't check TPH overheat                                |
| Papar Jam         | ON – E-mail is sent out when paper is jammed                    |
| r aper Jam        | OFF – Doesn't check paper jam                                   |

## 5. Ethernet / WLAN Test by using Windows Test Page

You can use the Windows printer driver as shown below when there is no test program. Operating systems that allow you to use the Windows printer driver are Windows 2000, XP, 2003 Server, VISTA, 2008 Server, 7, 8, 10.

1) Install the Windows printer driver.

#### [Note]

- The Windows driver is included in the CD, and you can download the latest version from our home page.
   (www.bixolon.com)
- 2) Click the "Start" button, and then select "Printers and Faxes."

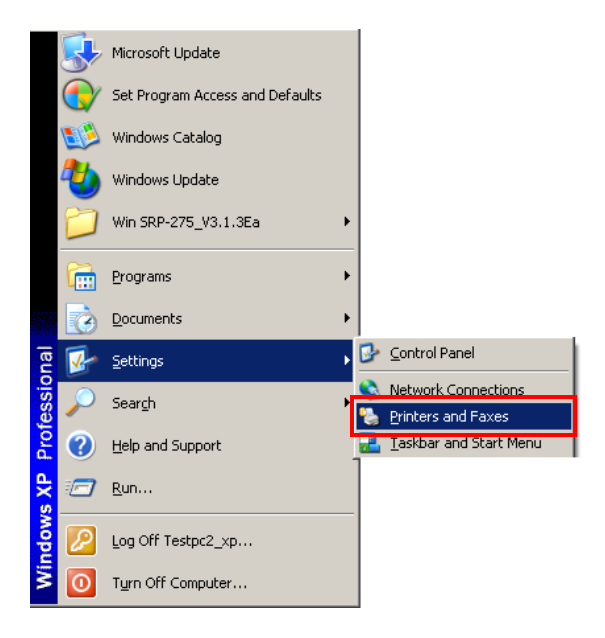

3) Select and right click on the corresponding model, and then select "Properties."

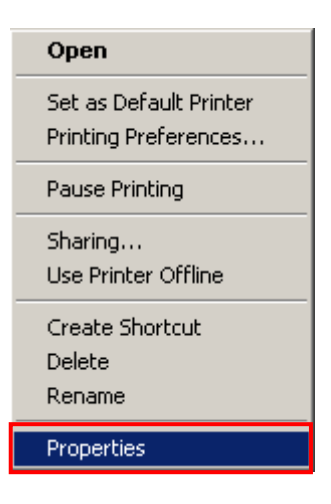

4) Select the "Ports" tab from the "Properties" window.

| BIXOLON                                       | SLP-TX400 Prop                                      | perties                                                          |                                                                                                    | ? ×             |
|-----------------------------------------------|-----------------------------------------------------|------------------------------------------------------------------|----------------------------------------------------------------------------------------------------|-----------------|
| Stocks                                        | Language Barco                                      | ode Fonts                                                        | Command For                                                                                                    | nts About       |
| General                                       | Sharing Por                                         | ts Ac                                                            | dvanced P                                                                                                    | rinter Settings |
|                                               | BIXOLON SLP-TX4                                     | 00                                                               |                                                                                                    |                 |
| Location:                                     |                                                     |                                                                  |                                                                                                    |                 |
| Comment:                                      |                                                     |                                                                  |                                                                                                    |                 |
| Model:                                        | BIXOLON SLP-TX40                                    | 00                                                               |                                                                                                    |                 |
| - Features                                    |                                                     |                                                                  |                                                                                                    |                 |
| Color: No                                     |                                                     | Paper ava                                                        | ailable:                                                                                                    |                 |
| Double-si<br>Staple: U<br>Speed: U<br>Maximum | ded: No<br>nknown<br>Inknown<br>resolution: 203 dpi | User defi<br>BIXOLO1<br>BIXOLO1<br>BIXOLO1<br>BIXOLO1<br>BIXOLO1 | ned<br>N 1.5 x 1.0 (inch)<br>N 1.5 x 1.5 (inch)<br>N 1.5 x 2.0 (inch)<br>N 2.0 x 1.0 (inch)<br>N 2.0 x 1.5 (inch) |                 |
|                                               | Printing                                            | Preference                                                       | s) Print T                                                                                                    | Test Page       |
|                                               | ОК                                                  | Cancel                                                           | Apply                                                                                                    | Help            |

5) Click "Add Port..."

| BIXOLON SLP-TX400 Properties                                                                                                    |
|----------------------------------------------------------------------------------------------------|
| Stocks         Language         Barcode Fonts         Command Fonts         About           General         Sharing         Ports         Advanced         Printer Settings           BIXOLON SLP-TX400         Print to the following port(s). Documents will print to the first free checked port.         Print to the following port(s). |
| Port       Description       Printer         LPT1:       Printer Port         LPT2:       Printer Port         COM1:       Serial Port         COM2:       Serial Port         COM6:       Serial Port         COM7:       Serial Port         Add Port       Delete Port         Configure Port         Image: Printer pooling              |
| OK Cancel Apply Help                                                                                                    |

6) Select "Standard TCP/IP Port" and click "New Port..."

| Printer Ports                                                                   | <b>?</b> × |
|---------------------------------------------------------------------------------|------------|
| Available port types:                                                           |            |
| Local Port<br>Microsoft Document Imaging Writer Monitor<br>PDF-Pro Port Monitor |            |
| Standard TCP/IP Port                                                            |            |
| New Port Type Car                                                               | ncel       |

7) Click the [Next] button in the "Add Standard TCP/IP Printer Port Wizard" window.

| Add Standard TCP/IP Prin | iter Port Wizard                                                                                              | X |
|--------------------------|----------------------------------------------------------------------------------------------------|---|
|                          | Welcome to the Add Standard<br>TCP/IP Printer Port Wizard                                                     |   |
|                          | You use this wizard to add a port for a network printer.                                                      |   |
|                          | Before continuing be sure that:<br>1. The device is turned on.<br>2. The network is connected and configured. |   |
|                          | To continue, click Next.                                                                                      |   |
|                          | < Back Next > Cance                                                                                           | : |

8) Enter the IP address assigned to the printer in the "Printer Name or IP Address" field in the "Add Port" pop up window, and then click the [Next] button.

| Add Standard TCP/IP Printer P               | ort Wizard 🛛 🔀                                |
|---------------------------------------------|-----------------------------------------------|
| Add Port<br>For which device do you want to | o add a port?                                 |
| Enter the Printer Name or IP add            | ress, and a port name for the desired device. |
| Printer Name or IP Address:                 | 192.168.192.123                               |
| Port Name:                                  | IP_192.168.192.123                            |
|                                             |                                               |
|                                             |                                               |
|                                             |                                               |
|                                             |                                               |
|                                             |                                               |
|                                             | < Back Next > Cancel                          |

[Note]

- Enter the same IP address entered during the installation of the interface card. Only enter the "Printer name or IP address." 9) Click the [Next] button in the "Additional Port Information Required" window.

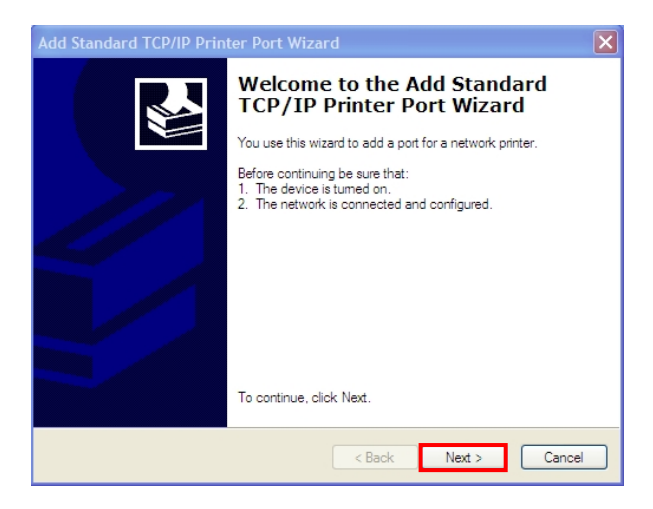

#### [Note]

- Click the [Next] button to proceed without any changes.
- 10) Click the [Finish] button at the "Completing the Add Standard TCP/IP Printer Port Wizard" window.

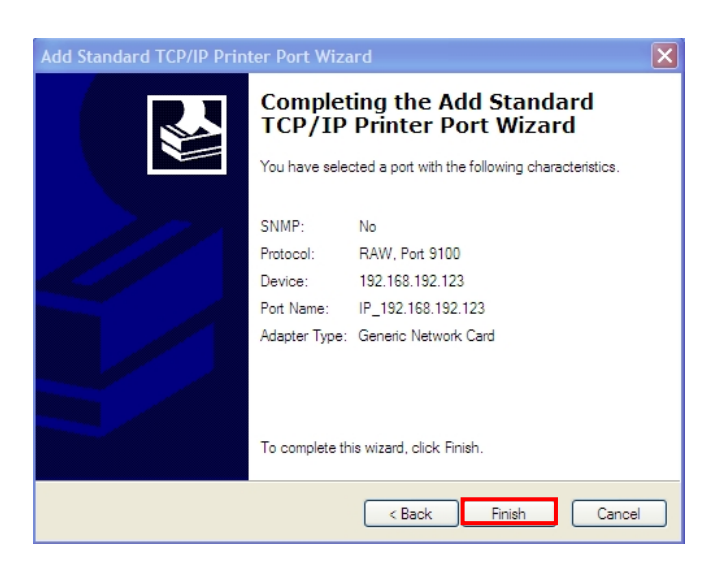

11) Click the "Cancel" button in the Printer Port window, closing the window.

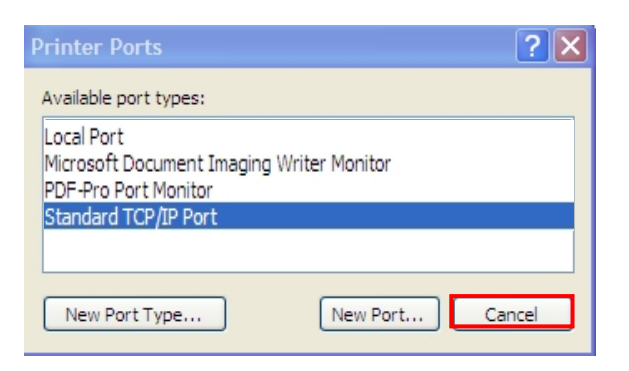

12) Click the "Configure Port..." button in the "Properties" window.

| BIXOLON SLP-TX400 Properties                                                                                                    |
|----------------------------------------------------------------------------------------------------|
| Stocks       Language       Barcode Fonts       Command Fonts       About         General       Sharing       Ports       Advanced       Printer Settings         BIXOLON SLP-TX400                                                                                                    |
| Port       Description       Printer         LPT1:       Printer Port         LPT2:       Printer Port         COM1:       Serial Port         COM2:       Serial Port         COM6:       Serial Port         COM7:       Serial Port         Add Port       Delete Port         Configure Port         Image: Printer pooling |
| OK Cancel Apply Help                                                                                                    |

13) Enter the same number as the local port number set during the installation of the interface card in the "Port Number" field in the Raw Settings.

| Configure Standard TCP/IP Port Monitor |                    |  |  |
|----------------------------------------|--------------------|--|--|
| Port Settings                          |                    |  |  |
| Port Name:                             | IP_192.168.192.123 |  |  |
| Printer Name or IP Address:            | 192.168.192.123    |  |  |
| Protocol<br>Raw                        | OLPR               |  |  |
| Raw Settings<br>Port Number: 9100      |                    |  |  |
| LPR Settings Queue Name:               |                    |  |  |
| LPR Byte Counting Enabled              |                    |  |  |
| SNMP Status Enabled                    |                    |  |  |
| Community Name: public                 |                    |  |  |
| SNMP Device Index: 1                   |                    |  |  |
|                                        |                    |  |  |
|                                        | OK Cancel          |  |  |

#### [Note]

- Do not change any other items except the RAW Settings.

14) Click [OK] when you finish entering the required values, and then click the [Apply] button.

| onfigure Standard TCP/II    | P Port Monitor     |
|-----------------------------|--------------------|
| Port Settings               |                    |
| Port Name:                  | IP_192.168.192.123 |
| Printer Name or IP Address: | 192.168.192.123    |
| Protocol                    | OLPR               |
| Raw Settings                |                    |
| Port Number: 91             | 00                 |
| LPR Settings                |                    |
| Queue Name:                 |                    |
| LPR Byte Counting Enab      | led                |
| SNMP Status Enabled         |                    |
| Community Name: put         | blic               |
| SNMP Device Index: 1        |                    |
|                             |                    |
|                             | OK Cancel          |

15) Select the "General" tab in the Properties window, and then select the "Print Test Page" to check the printing status.

| BIXOLON<br>Stocks<br>General                               | SLP-TX400 Prop                                      | Derties ?                                                                                                    |
|------------------------------------------------------------|-----------------------------------------------------|----------------------------------------------------------------------------------------------------|
|                                                            | BIXOLON SLP-TX40                                    |                                                                                                    |
| Location:<br>Comment:                                      |                                                     |                                                                                                    |
| Model:                                                     | BIXOLON SLP-TX40                                    | 0                                                                                                    |
| Color: No<br>Double-si<br>Staple: U<br>Speed: U<br>Maximum | ded: No<br>nknown<br>Inknown<br>resolution: 203 dpi | Paper available:<br>User defined<br>BIXOLON 1.5 x 1.0 (inch)<br>BIXOLON 1.5 x 1.5 (inch)<br>BIXOLON 1.5 x 2.0 (inch)<br>BIXOLON 2.0 x 1.0 (inch)<br>BIXOLON 2.0 x 1.5 (inch) |
|                                                            | Printing                                            | Preferences Print Test Page                                                                                                    |
|                                                            | ок                                                  | Cancel Apply Help                                                                                                    |

## 6. Factory Reset

This function changes the Ethernet and WLAN settings of the printer to the initial factory settings.

- SSID of WLAN will be reset as Default(BIXOLON\_adhoc)

#### Method(There are 2ways to make the printer WLAN reset)

- In order to carry out the factory reset, turn off the printer, and then turn on the printer while pressing the reset button as shown in the following picture. (Please wait for about 10 to 15 seconds while holding down the reset button)
- 2) Send the network factory.bin file to the printer via Unified Label Utility.
- \* Network Self Test
  - Push the below reset button to check the Ethernet, WLAN information.

[TX40x]

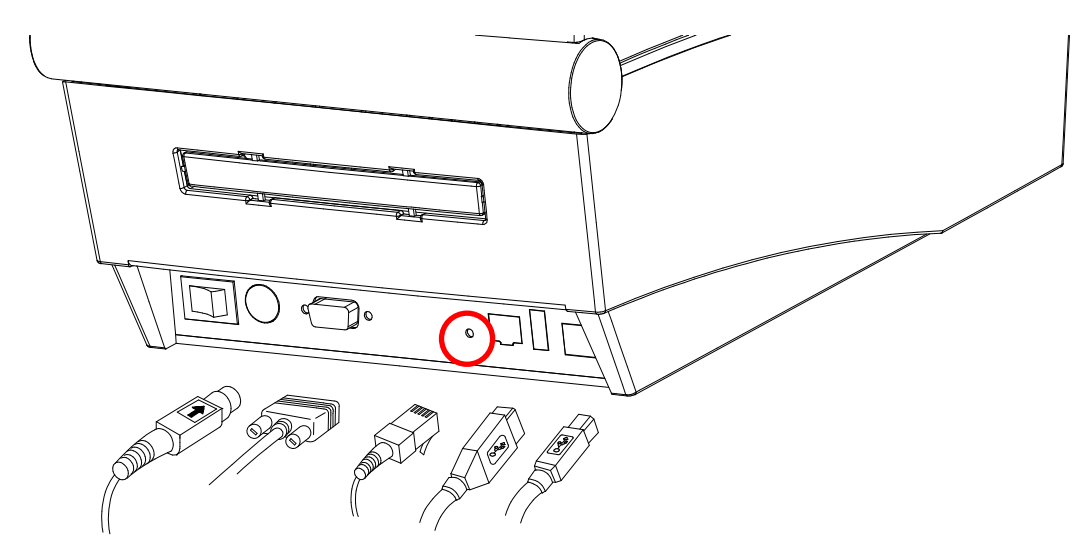

[TX42x/DX42x]

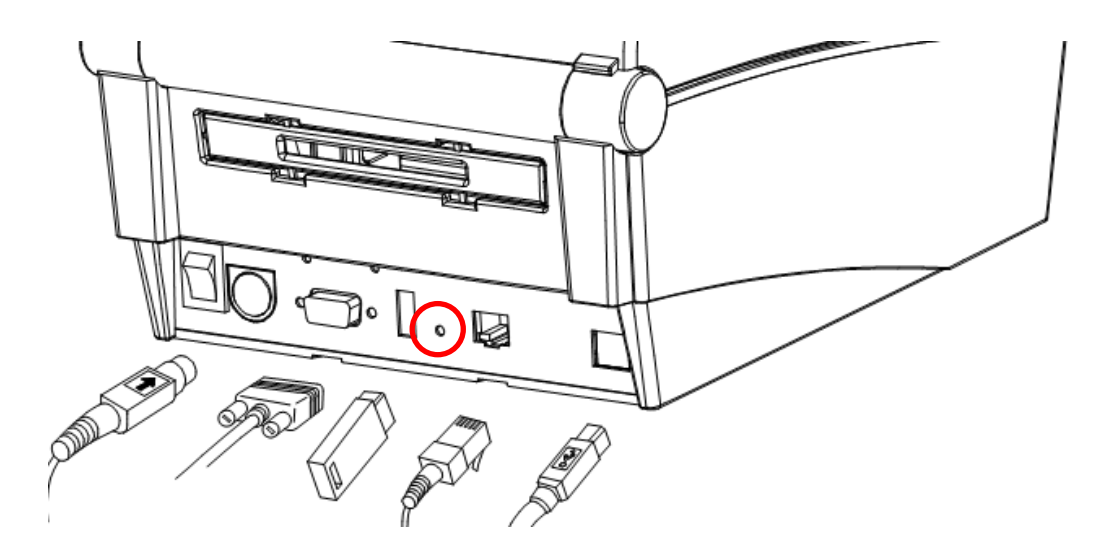

[DX22x/TX22x]

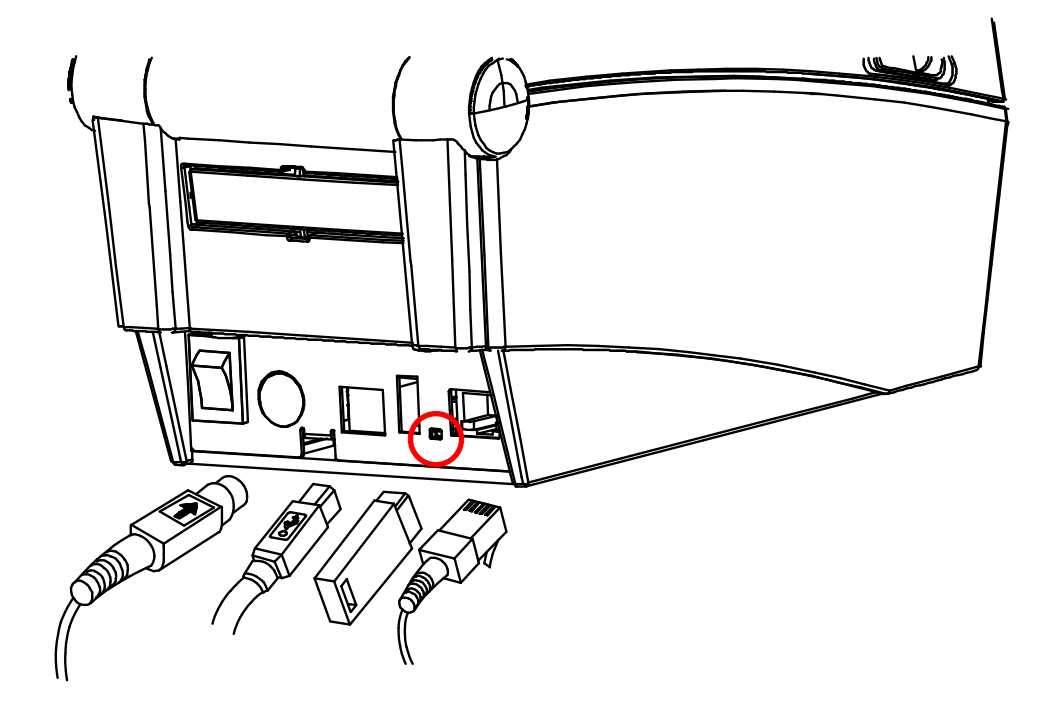

[DL41x]

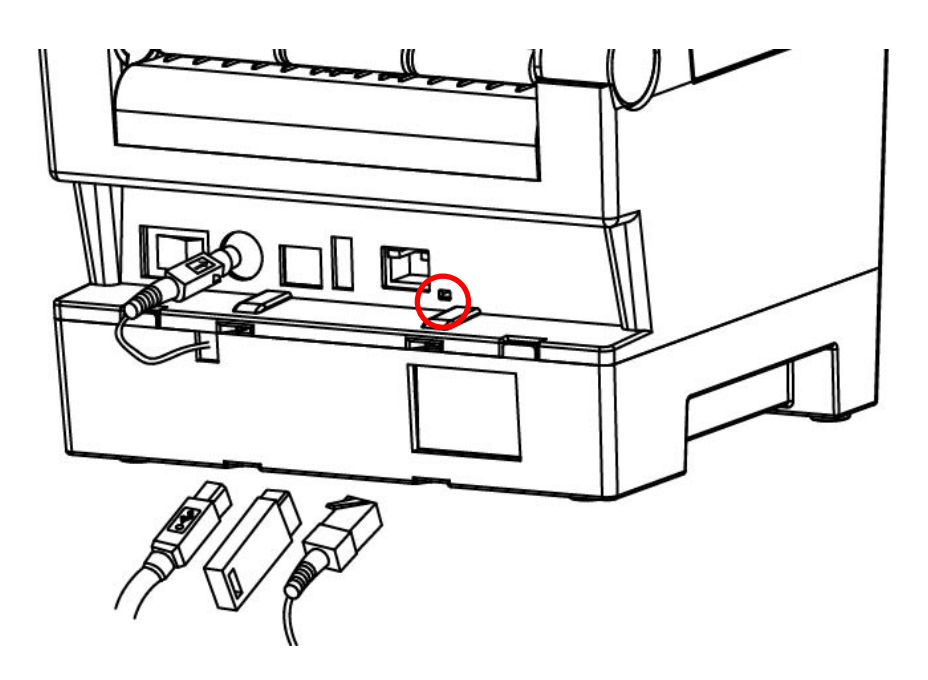

## [770III/E770III]

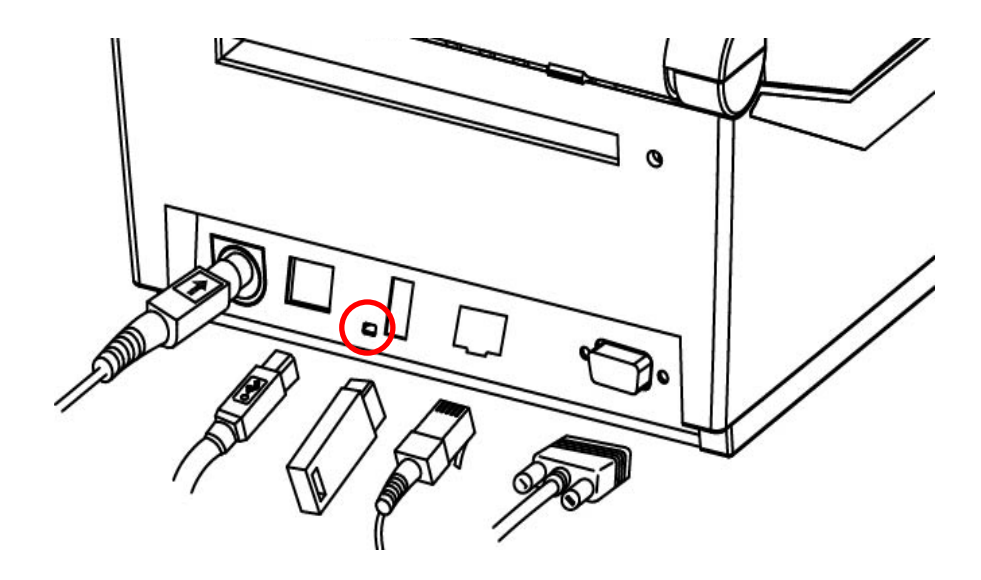

[XD3-40d]

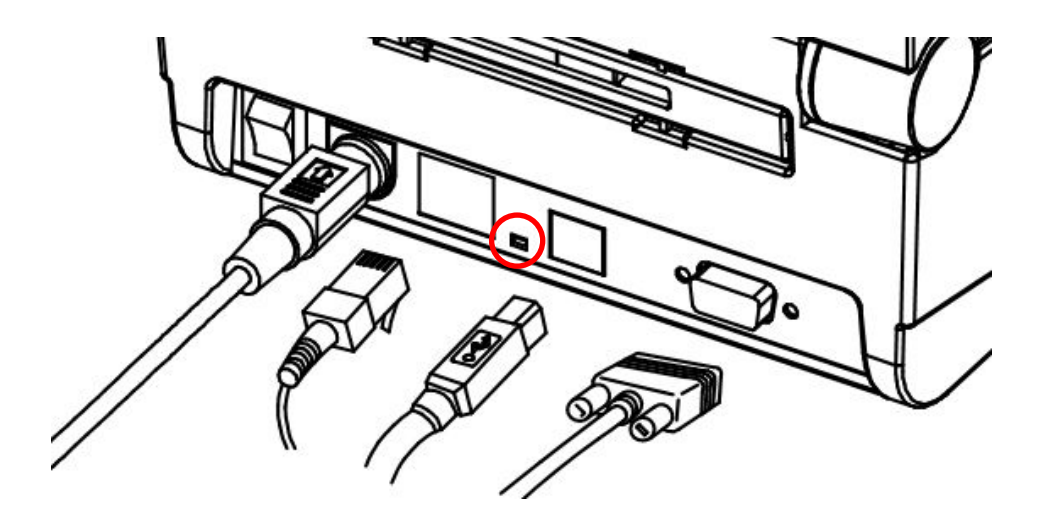

### Factory Reset Values

|                |                      | SLP-TX400/TX403         |
|----------------|----------------------|-------------------------|
|                |                      | SLP-TX420/TX423         |
|                |                      | SLP-TX220/TX223         |
|                | Printer Name         | SLP-DX420/DX423         |
|                |                      | SLP-DX220/DX223         |
| Printer Name   |                      | SLP-DL410/DL413         |
|                |                      | SRP-770III/E770III      |
|                |                      | XD3-40d                 |
|                | Printer Port Number  | 9100                    |
|                | User ID              | admin                   |
|                | User Password        | password                |
|                | FTP                  | Disabled                |
|                | TELNET               | Disabled                |
|                | HTTPS                | Disabled                |
|                |                      | Disabled                |
|                | SMTP                 | SMTP Server Name: ""    |
|                |                      | SMTP Port Number: 25    |
| Protocol       |                      | From Address: ""        |
|                |                      | To Address: ""          |
|                |                      | Check Interval(Sec): 10 |
|                |                      | Paper Empty: OFF        |
|                |                      | Cover Open: OFF         |
|                |                      | Cutter Error: OFF       |
| Open System    | Near End: OFF        |                         |
|                | Open System          | None                    |
| Authentication | Shared key           | None                    |
| LAN            | IP Assignment Method | DHCP                    |
|                | Network Mode         | Ad-hoc, channel 6       |
| WLAN           | SSID                 | BIXOLON_adhoc           |
|                | IP Assignment Method | manual                  |
|                |                      | IP: 192.168.1.1         |
|                | IP, Subnet, Gateway  | Subnet: 255.255.255.0   |
|                |                      | Gateway: 192.168.1.2    |

## 7. Troubleshooting

When printing doesn't work Check network setting

When using Ethernet

- IP Address

Check whether the IP Address band of the printer rand the AP(or wireless terminals) are the same. The first three digits of the four digit value in the IP Address must be the same.

- Subnet Mask
   Check whether the subnet mask of the printer matches with the one in AP(or wireless terminal).
- Port

Check whether the port configured in the printer and the host(PC, PDA) are the same.

#### When using WLAN

Check the wireless network setting of the AP and the printer.

(Refer to Configuration for checking/changing the printer settings)

- SSID

Check whether the SSID of the printer matches with the one in AP(or wireless terminal)

- 802.11 mode
   Check whether AP supports 802.11b or 802.11g.
   BIXOLON printer supports 802.11b/g, and 802.11a is not supported.
- Network Mode

Check the network mode of the printer.

Network mode must be set to "Infrastructure" to connect to AP and "Ad-hoc" to connect between wireless terminals.

- IP Address

Check the band of the IP Address.

Check whether the band of the printer and the AP(or wireless terminals) are the same.

The first three digits of the four digit value of the IP address must be the same.

- Subnet Mask

Check whether the subnet mask of the printer matches the one in AP(or wireless terminal).

- Port

Check whether the port configured in the printer and the host(PC, PDA) are the same.

Authentication/Encryption
 Check the authentication/encryption setting status.
 Check whether the settings of the printer and the AP(wireless terminals) are the same.

#### PING Check

Checking IP collision

- When entering IP address manually without using DHCP, you must check whether the corresponding IP address is used by other equipment. The printer may not work normally when there is a collision in the IP address.
- When the printer is turned off, carry out the Ping Test to the printer IP.

#### Ping TEST

- Turn off the printer.
- Select "Run" from the Windows Start menu, and then enter "cmd".
- Enter "ARP –d" and delete ARP table.
- Enter "ping {printer IP}".
- ARP –d, ping {IP address}

| 🛤 C:\WINDOWS\System32\Cmd.exe                          | - 🗆 🗙 |
|--------------------------------------------------------|-------|
| C:#Documents and Settings>arp -d                       |       |
| C:\Documents and Settings>ping 192.168.1.111           |       |
| Pinging 192.168.1.111 with 32 bytes of data:           |       |
| Request timed out.                                     |       |
| Request timed out.                                     |       |
| Request timed out.                                     |       |
| Request timed out.                                     |       |
| Ping statistics for 192.168.1.111:                     |       |
| Packets: Sent = 4, Received = 0, Lost = 4 (100% loss), |       |
| C:₩Documents and Settings>                             |       |
|                                                        | -     |

When you see "Request timed out." as shown below, it means that there is no collision. The corresponding IP can be used.

On the other hand, if there is a reply as shown below, then the corresponding IP is used by another network terminal and it cannot be used for the printer IP.

| 🛯 C:\WINDOWS\System32\Cmd.exe                        | - 🗆 X |
|------------------------------------------------------|-------|
| C:#Documents and Settings>ping 192.168.1.111         |       |
| Pinging 192.168.1.1 with 32 bytes of data:           |       |
| Reply from 192.168.1.111: bytes=32 time<1ms TTL=64   |       |
| Reply from 192.168.1.111: bytes=32 time<1ms TTL=64   |       |
| Reply from 192.168.1.111: bytes=32 time<1ms TTL=64   |       |
| Reply from 192.168.1.111: bytes=32 time<1ms TTL=64   |       |
| Ping statistics for 192.168.1.111:                   |       |
| Packets: Sent = 4, Received = 4, Lost = 0 (0% loss), |       |
| Approximate round trip times in milli-seconds:       |       |
| Minimum = Oms, Maximum = Oms, Average = Oms          |       |
| C:#Documents and Settings>                           |       |
|                                                      |       |
|                                                      | -     |

#### Check Cable When using Ethernet

- In order to check whether the problem is due to the LAN cable, connect the cable connected to the printer to other terminals or the PC to confirm whether its operation is normal.

When using WLAN

- It is recommended to use the USB extended cable provided by BIXOLON.
- Connect the USB extended cable and WLAN dongle to other terminals or the PC and confirm whether recognition operation is normal.
- Check whether WLAN USB adaptor uses the Ralink RT73 chipset. WLAN USB adaptors that use chipsets other than RT73 of Ralink won't work when it is connected to Printer.

## 8. Manual Information

This manual provides information on the connection of wireless network with the printer.

This document contains proprietary information of BIXOLON and its affiliates.

You may utilize the information solely for the purpose of facilitating authorized sales and service of, or developing software and similar products for authorized use with, BIXOLON products, provided that such proprietary information may not be used, reproduced, or

dis-closed to any other parties for any other purpose without the prior written permission of BIXOLON.

BIXOLON has no liability for loss or damage arising from or relating to your use of the information in the document.

© BIXOLON Co., Ltd. All rights reserved.

We at BIXOLON maintain ongoing efforts to enhance and upgrade the functions and quality of all our products. In following, product specifications and/or user manual content may be changed without prior notice.